## 嵌入式基础知识概述 - 小智课程 - HQ

## [TOC]

## 注意

## STM32学习 - b站嵌入式小智课程

芯片内部介绍

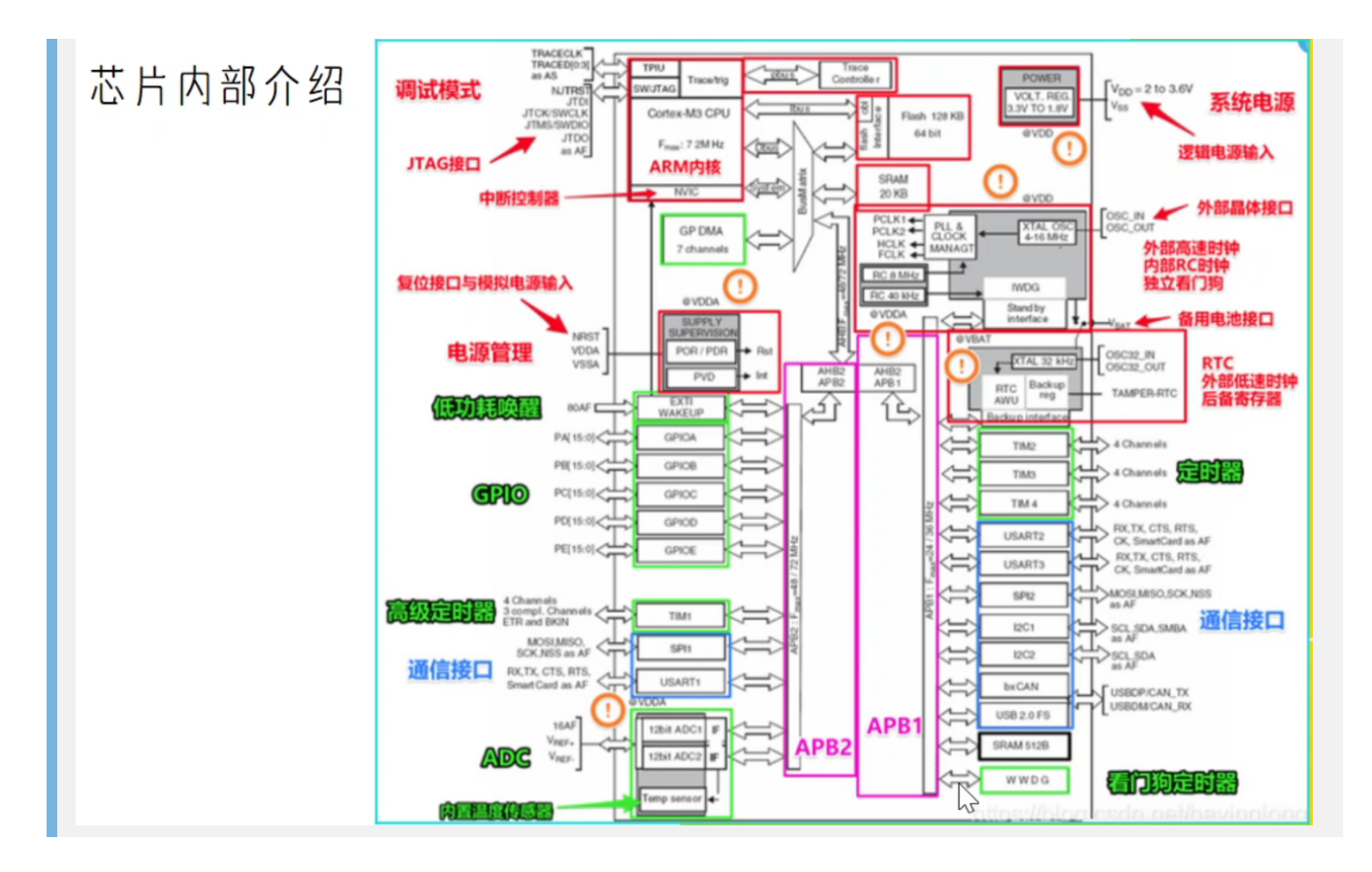

#### STM32F103C8T6芯片引脚图

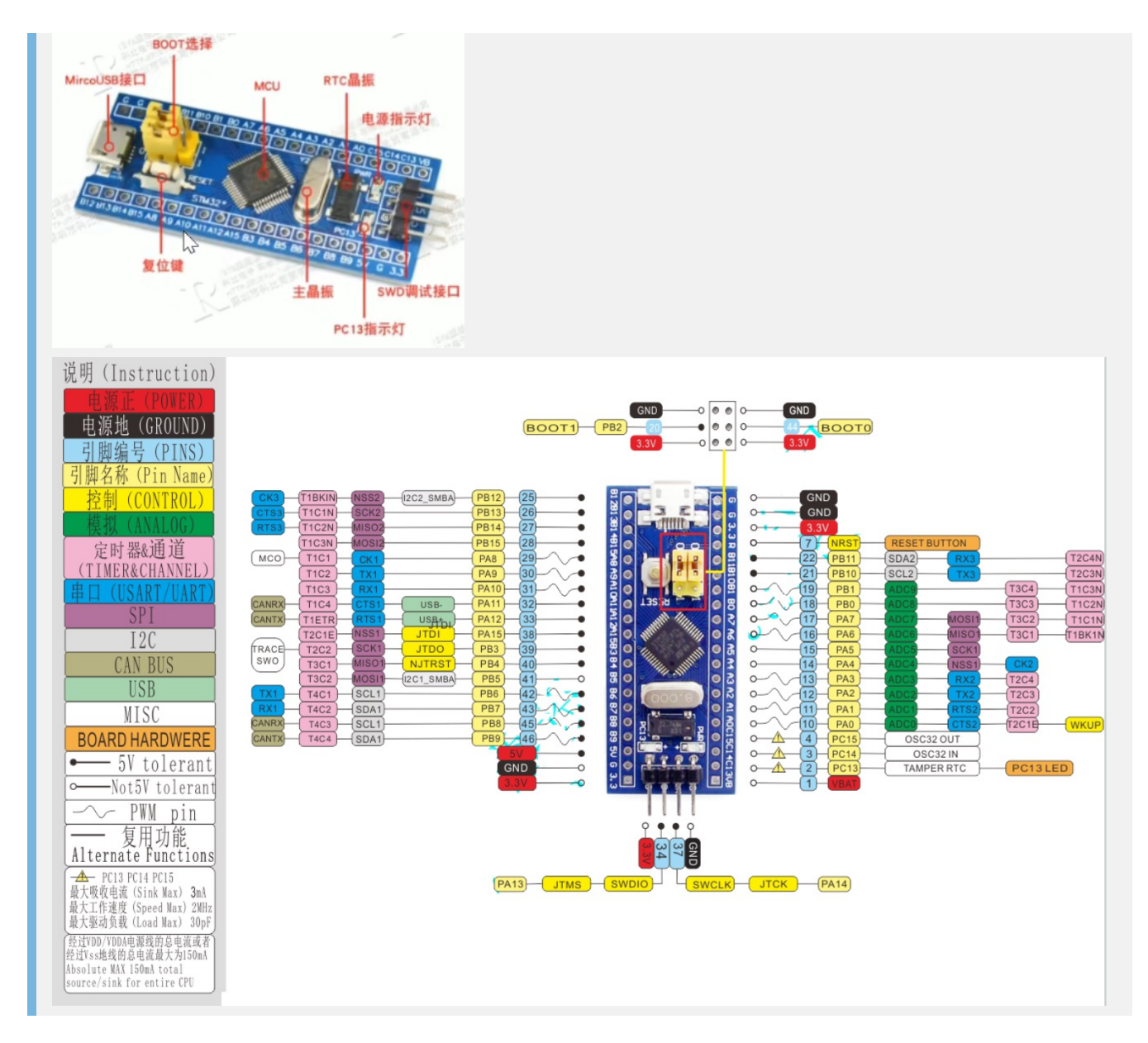

### STM32与ST-Link v2,串口转TTL模块接线图

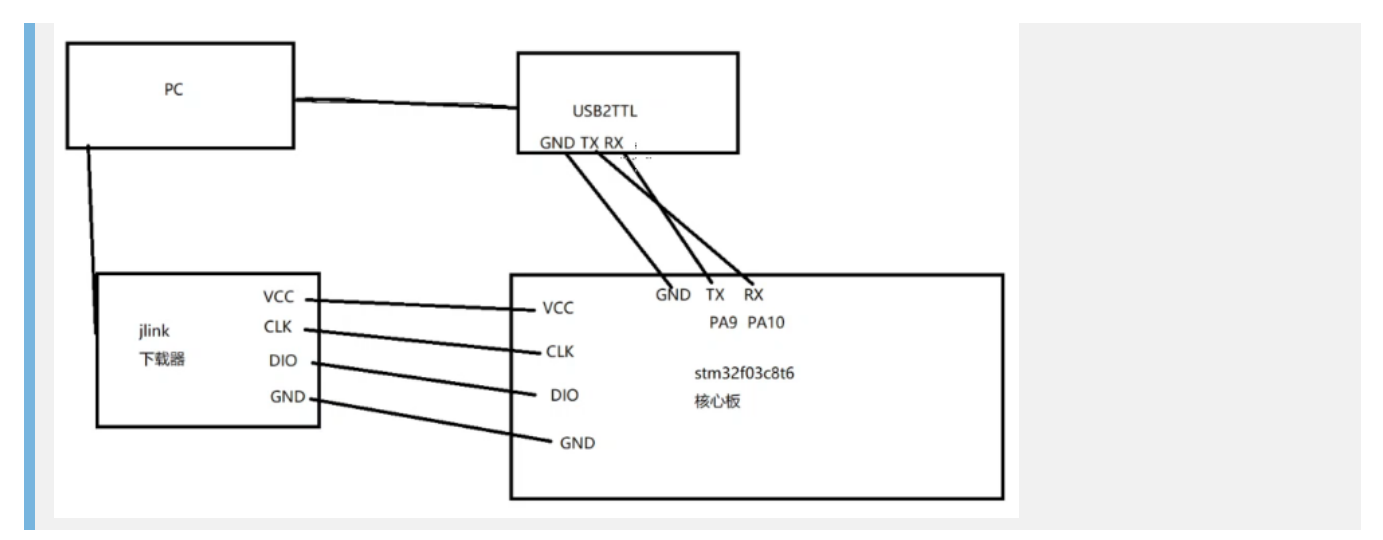

#### 串口打印实验

#### 1.STM32CubeMX配置USART1

Asynchronous同步模式, Synchronous异步模式(需要连同步时钟信号)

| Mode  | Asynchronous ~               |
|-------|------------------------------|
| Hardw | Disable                      |
|       | Asynchronous                 |
|       | Synchronous                  |
|       | Single Wire (Half-Duplex)    |
|       | Multiprocessor Communication |
|       | IrDA                         |
|       | LIN                          |
|       | SmartCard                    |

特别·sys要设置一下

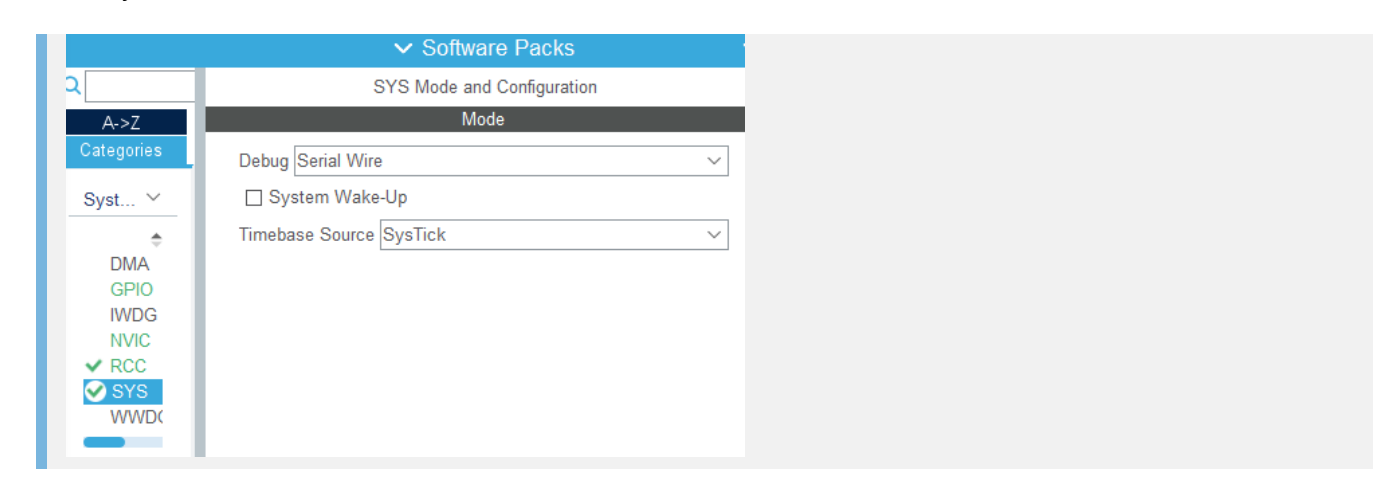

不知道怎么写程序,怎么函数复用,卒

## 定时器

项目中如何定时? hal\_Delay() TIM\_Prescaler-定时器预分频设置 TIM\_Period-定时器周期 发生中断时间=(TIM\_Prescaler+1)\*(TIM\_Period+1)/FLK f = 72M / (Prescaler+1) / (Period+1)f = 72000 000 / 72 /1000 = 1000Hz

电压

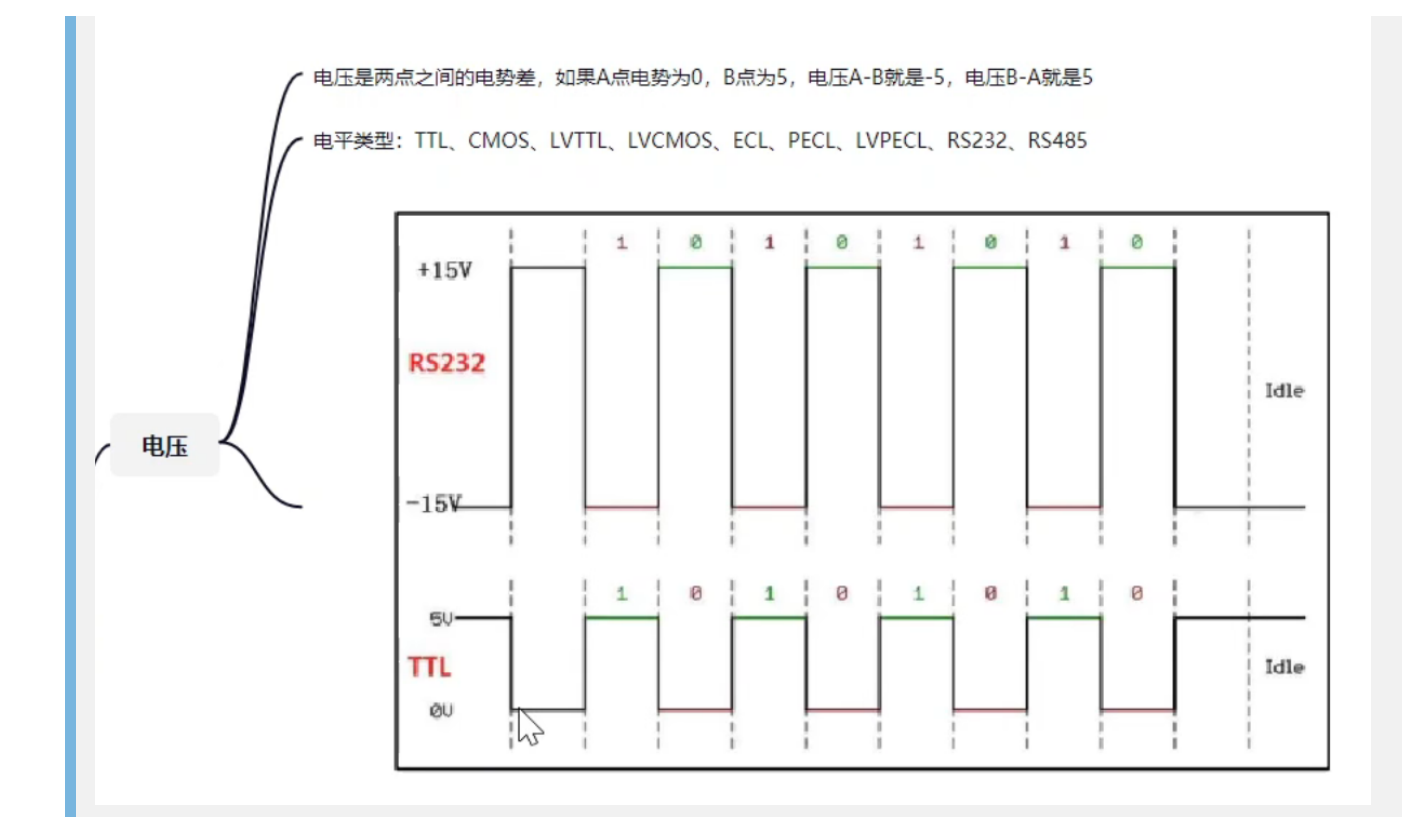

10

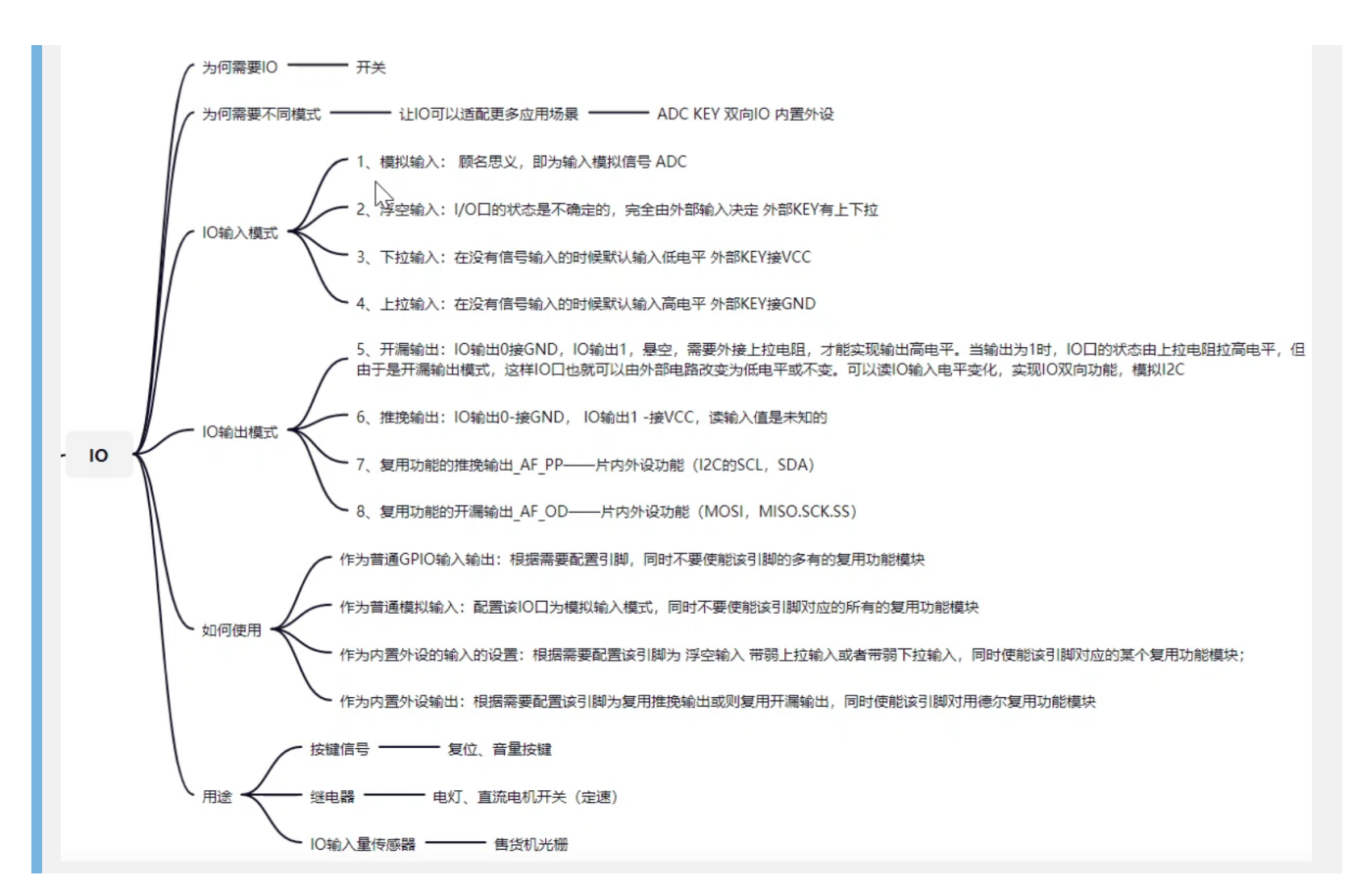

#### 串口协议

TTL

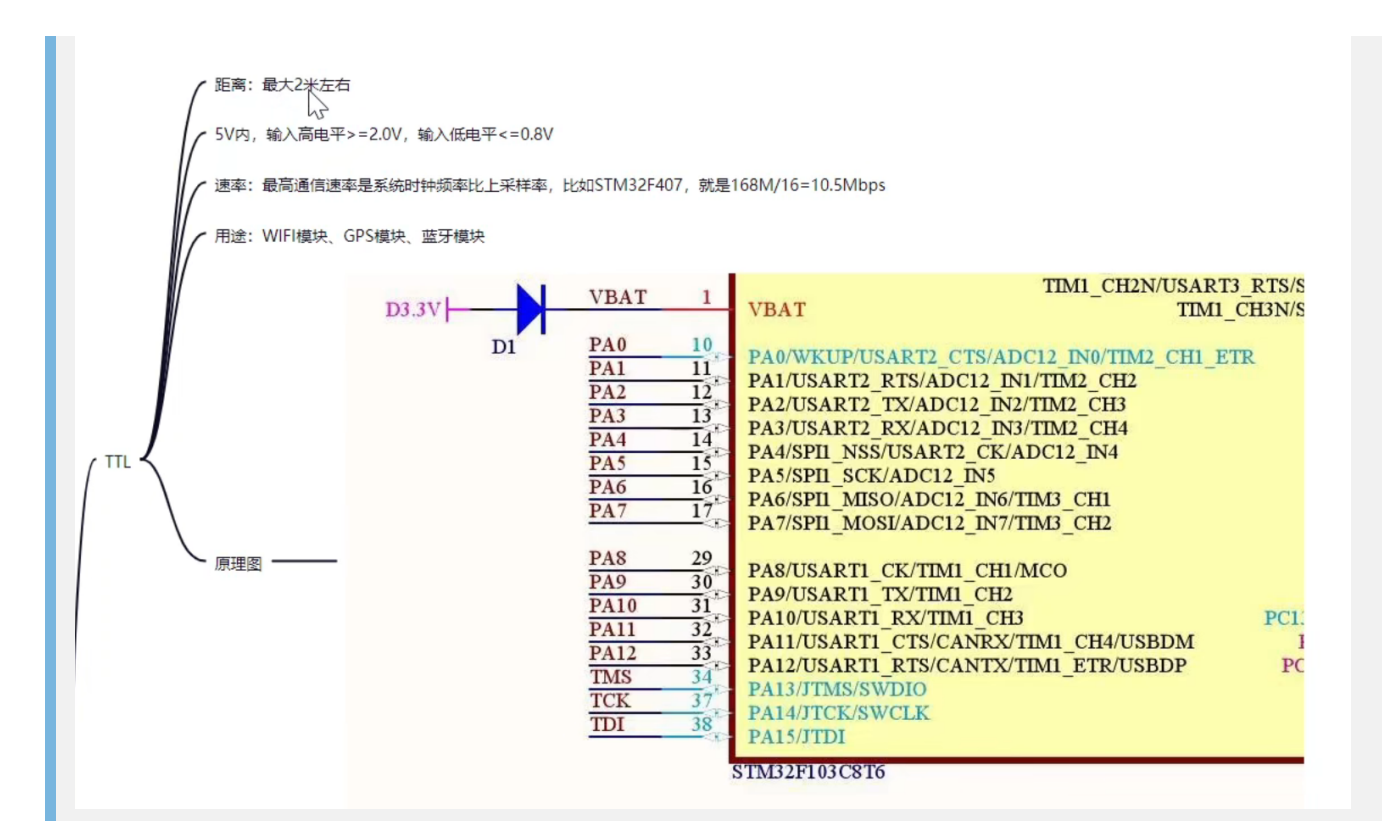

232

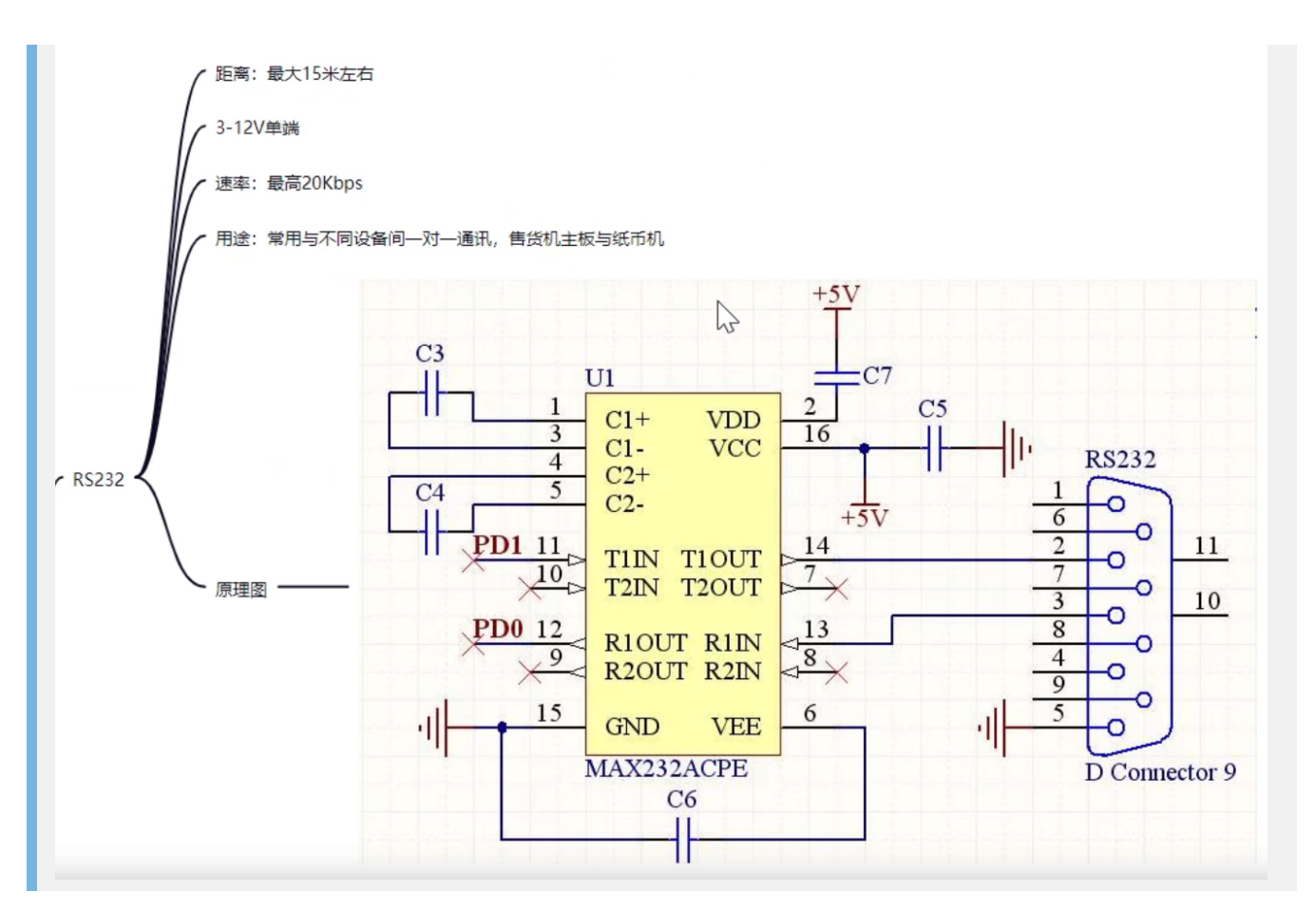

485

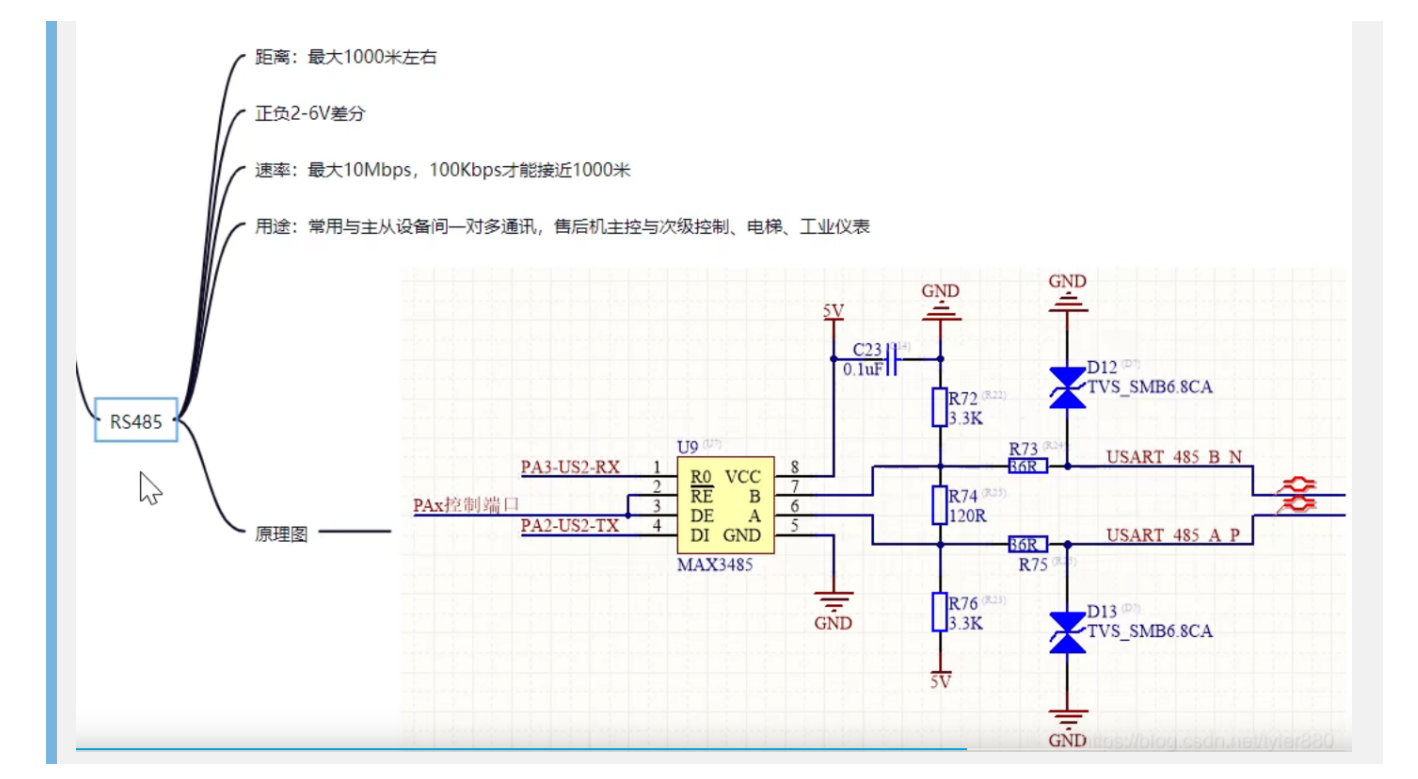

8/6/2022

区别

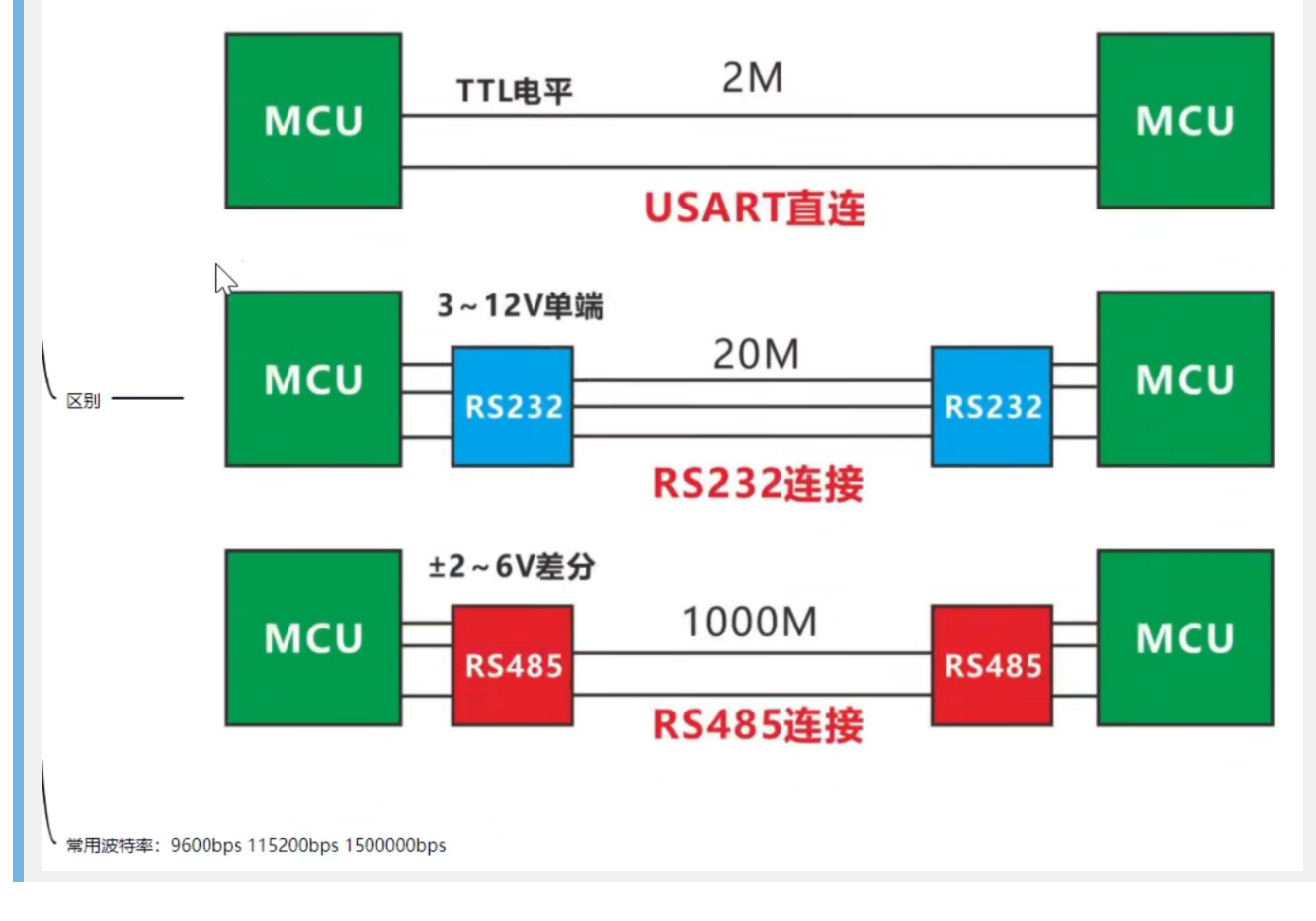

## 主控与模块通讯

开发过程中如何选择什么样的通讯接口 & 通讯接口如何使用

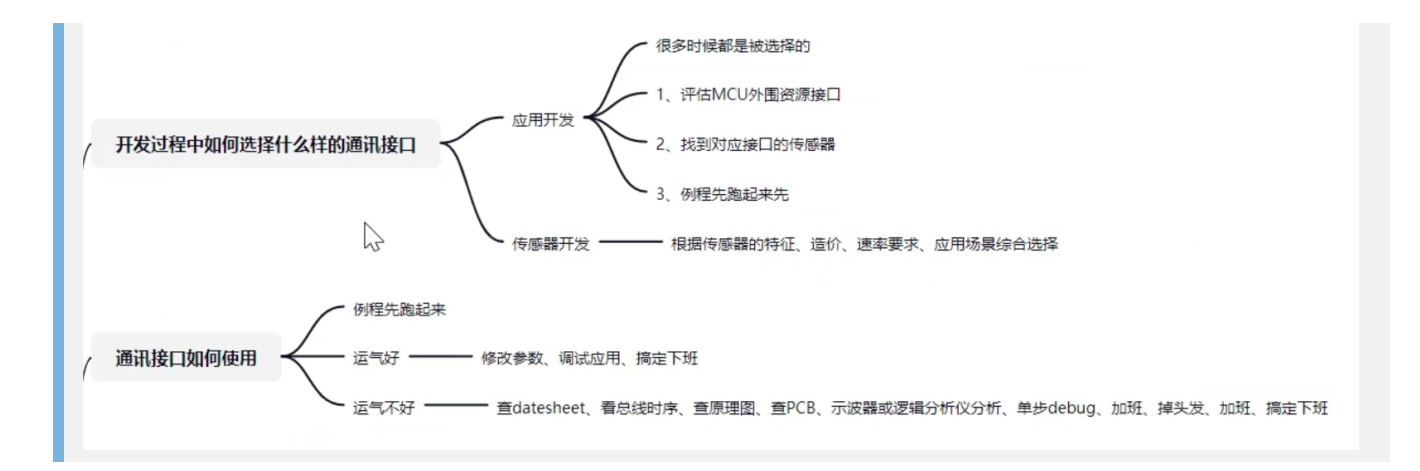

IIC

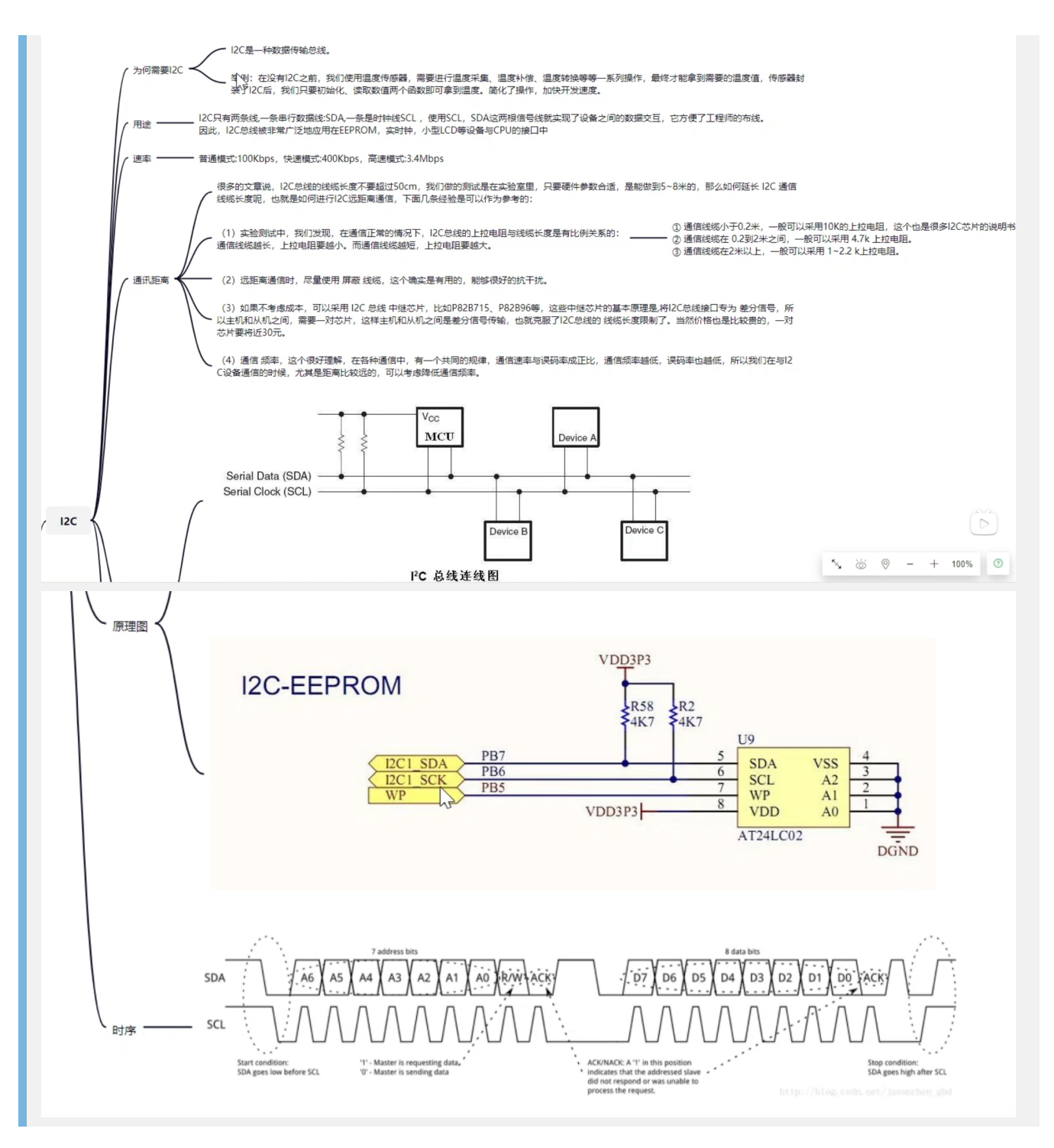

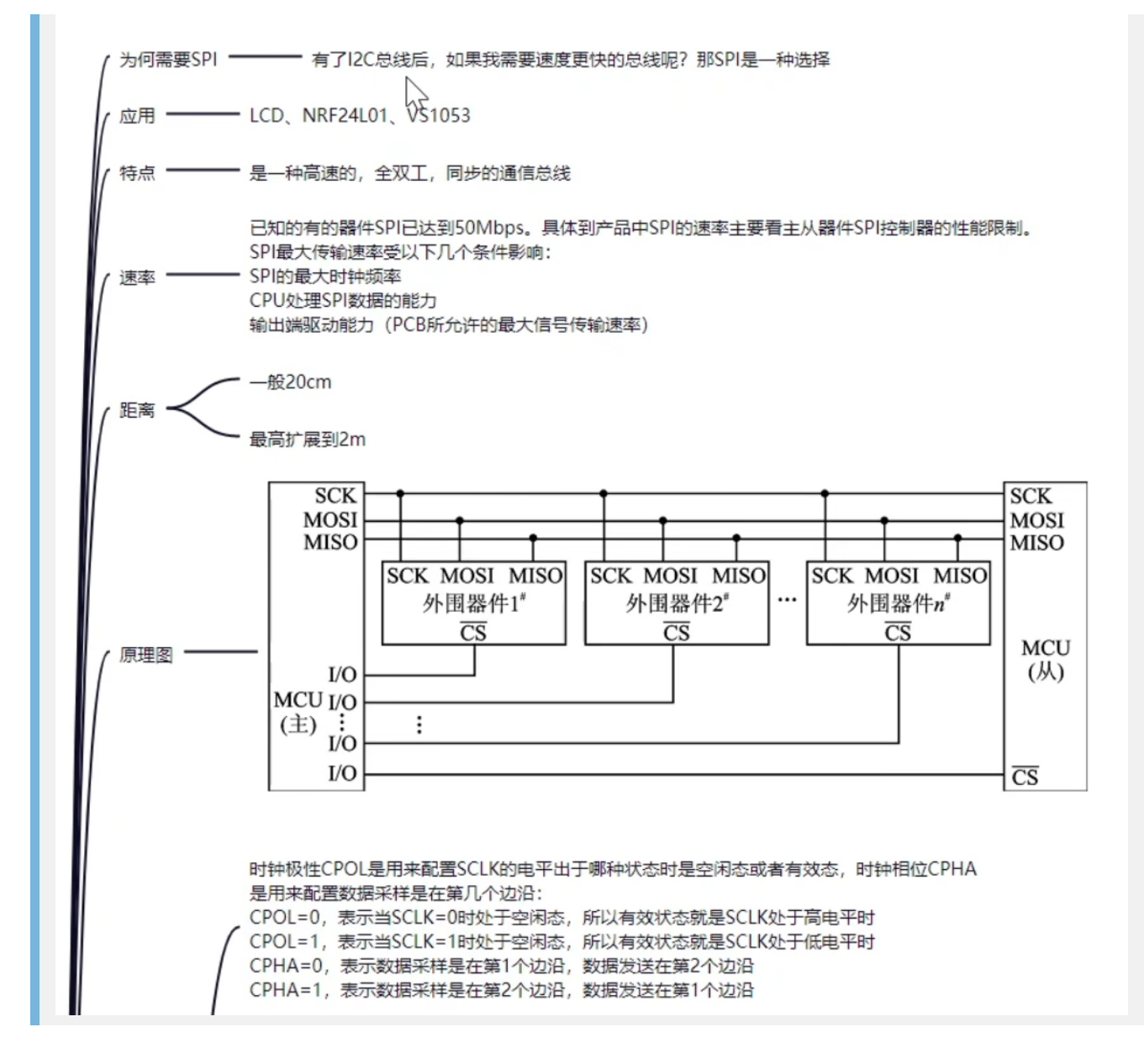

IIS

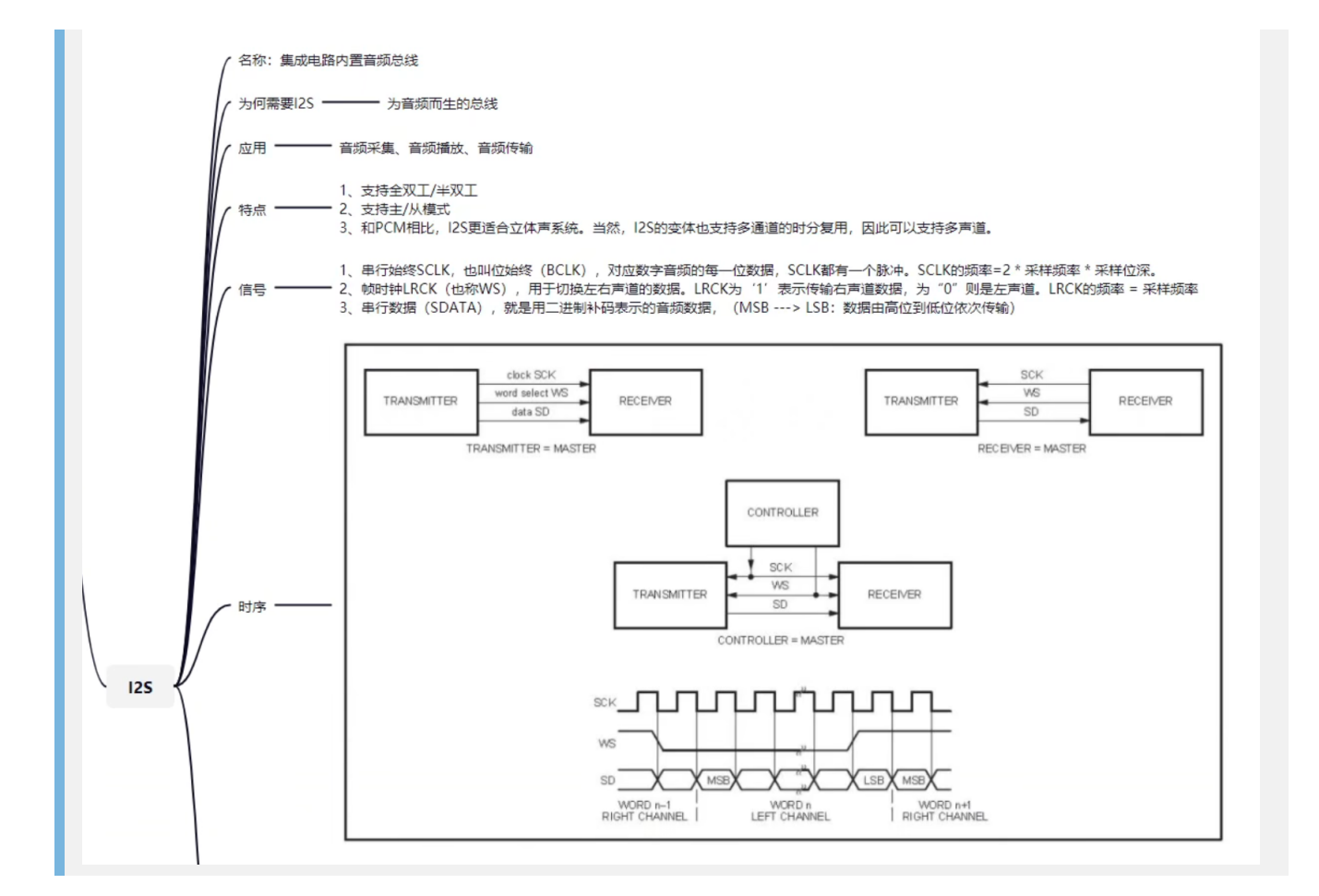

#### **SDIO**

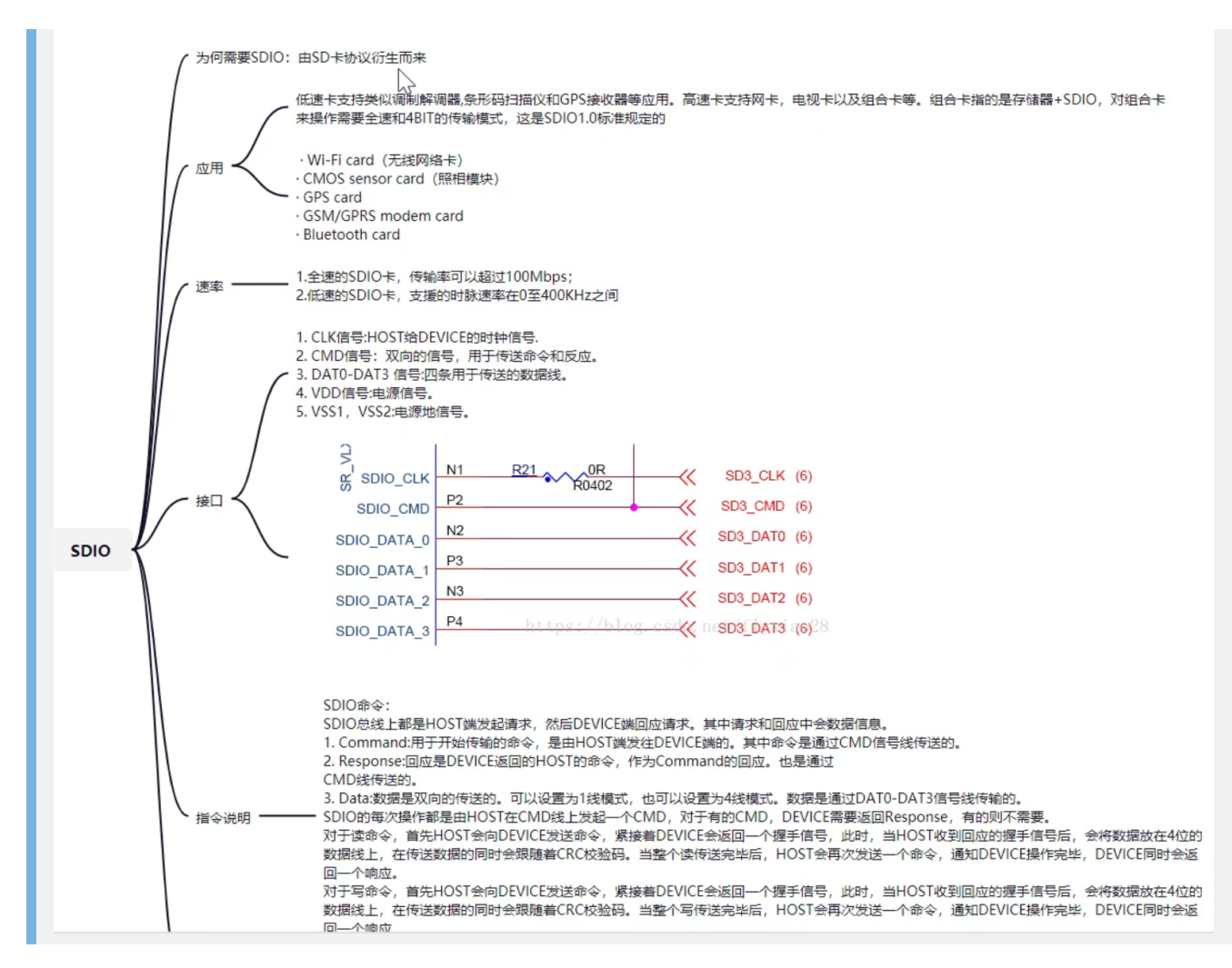

#### 其他接口

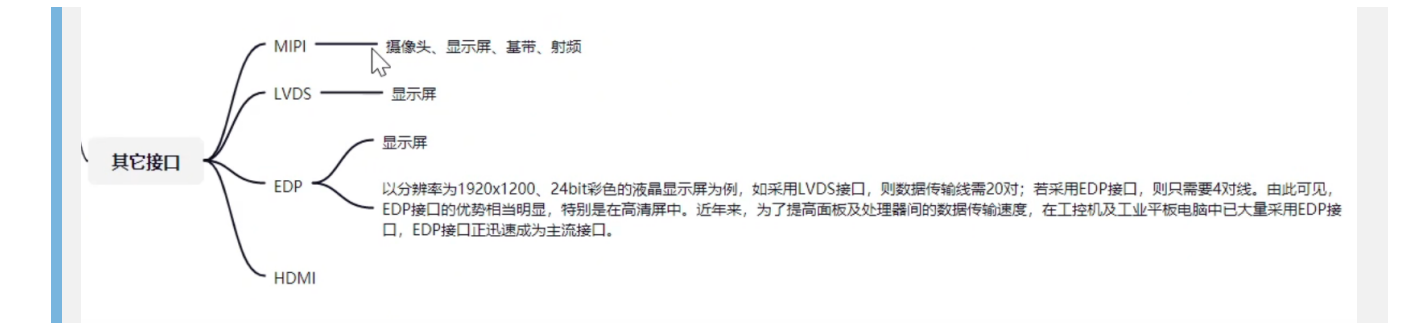

看门狗

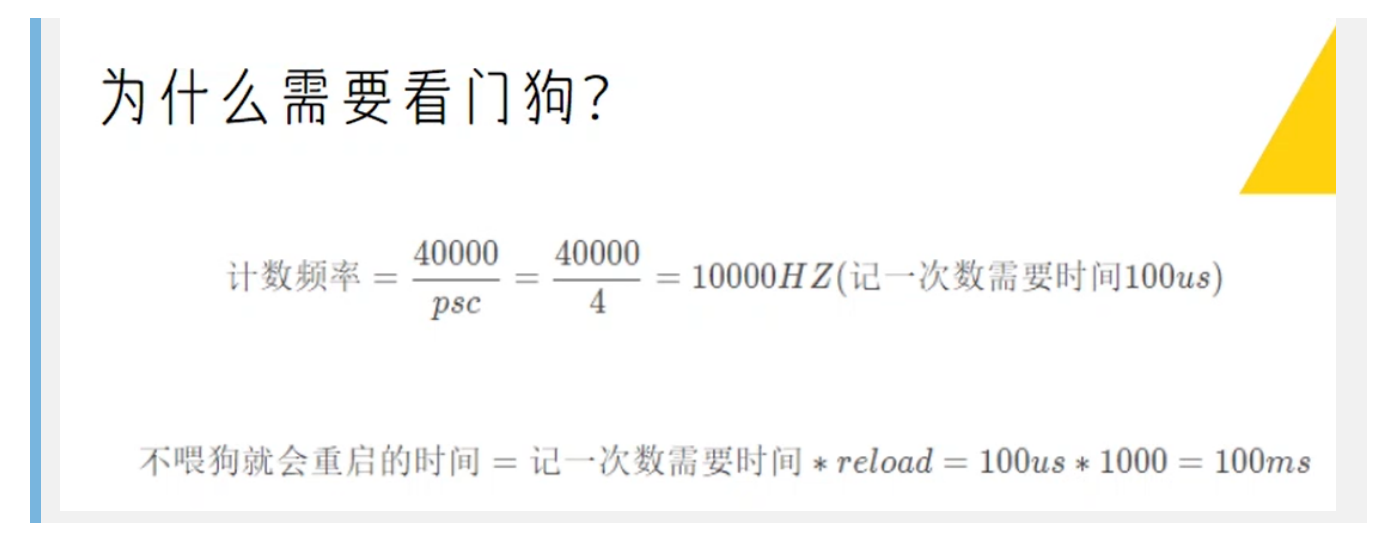

## 调试Debug

可以将变量a的值,加入watch,查看变量的值得变化

可以设置单步调试等

| DAEmbeded.code\EMProjectTest1\MDK-ARM\EMProjectTest1.uvprojx - µVision     Test データの日本の目的の目的の     File Totat View Yroject Tests Debug Peripherals Tools SVCS Window Help                                                                                                    |
|----------------------------------------------------------------------------------------------------|
| □ 😰 🖬 🕼 🛎 🧐 🕑 🖛 → 陀 恕 恕 貸 律 框 框 💯 runActionRepeat 🛛 🗑 🖉 🔍 🗢 〇 🔗 🏨 🖬 🔍                                                                                                    |
|                                                                                                    |
| Registers 4 Disastembly                                                                                                    |
| Register     Value     125: // >       Begister     Value       Core     125: // >       Core     0x00001BcC 4C0D       LD     LDR       10     0x000<1BcC 4C0D                                                                                                    |
| IS (FC)         0.6001         Oxt0001DBS 562/0         LDK         T/, [24, FUX00]           ⊕         -FSR         0.66010         0.660601DBS 10.460         ADDS         T/, r0, r12                                                                                                    |
| 0 Paulod 4 4 9 9 9 9 1 9 9 9 1 9 9 9 9 9 9 9 9 9                                                                                                    |
| There al mains i mage is stm32f1xx_hai/wdg. i stm32f1xx_hai/wdg. i                                                                                                    |
| <pre>Privilege Privi<br/>States 22169<br/>Stee 0.022 Printf("5VS RUN\n");<br/>HAL_Delay(00);<br/>HAL_Delay(00);<br/>HAL_Delay(00);<br/>HAL_Delay(100);<br/>HAL_Delay(100);<br/>HAL_DELAY(100);<br/>HAL_DELAY(100);<br/>HAL_DELAY(100);<br/>HAL_DELAY(100);<br/>HAL_DELAY(100);<br/>HAL_DELAY(100);<br/>HAL_DELAY(100);<br/>HAL_DELAY(100);<br/>HAL_DELAY(100);<br/>HAL_DELAY(100);<br/>HAL_DELAY(100);<br/>HAL_DELAY(100);<br/>HAL_DELAY(100);<br/>HAL_DELAY(100);</pre> |
| Project E Registers <                                                                                                    |
| Command . 4 🖬 Watch 1                                                                                                    |
| WS 1, 'bdata       'vJink Warningt Mis-aligned memory read: Address: 0x0000100, NumBytes: 2, Alignment: 2 (Halfword-aligned)       'vJink Warningt Mis-aligned memory read: Address: 0x0000000, NumBytes: 4, Alignment: 2 (Halfword-aligned)         ***Jink Warningt Mis-aligned memory read: Address: 0x00001A60, NumBytes: 4, Alignment: 2 (Halfword-aligned)       'v       'v         ***Jink Warningt Mis-aligned memory read: Address: 0x00001A60, NumBytes: 60, Alignment: 2 (Halfword-aligned)       'v       'v       'v         ***Jink Warningt Mis-aligned memory read: Address: 0x00001A60, NumBytes: 60, Alignment: 2 (Halfword-aligned)       'v       'v       'v       'v         ***Jink Warningt Mis-aligned memory read: Address: 0x00001B40, NumBytes: 60, Alignment: 2 (Halfword-aligned)       'v       'v       'v       'v         ***Jink Warningt Mis-aligned memory read: Address: 0x00001B4, NumBytes: 60, Alignment: 2 (Halfword-aligned)       'v       'v       'v       'v         ***Jink Warningt Mis-aligned memory read: Address: 0x00000, NumBytes: 4, Alignment: 2 (Halfword-aligned)       'v       'v       'v         ***Jink Warningt Mis-aligned memory read: Address: 0x000000, NumBytes: 4, Alignment: 2 (Halfword-aligned)       'v       'v         ***Jink Warningt Mis-aligned memory read: Address: 0x00000, NumBytes: 4, Alignment: 2 (Halfword-aligned)       'v       'v         ***Jink Warningt Mis-aligned memory read: Address: 0x00000, NumBytes: 4, Alignment: 2 (Halfword-aligned)       'v       'v <tr< td=""></tr<>                                                                                                    |
| ASSIGN BreakDisable BreakEnable BreakKill BreakList BreakSet BreakAccess COVERAGE DEFINE DIR Display Enter EVALuate                                                                                                    |

## IAP & OTA远程升级

设备(物联网设备)远程升级、更新功能

## 单片机flash写入地址设置

| Options for Target 'EMProjectTest1'   Provice Target Output Listing User C/C++ Am Linker Debug Utilities STMCorelectorons STM32F103C8   Val (MHz): 72.0   Operating system: None   Val (MHz): 72.0   Operating system: None   Val (MHz): 72.0   Operating system: None   Use Cose-Module Optimization   Use Custom File   Use Custom File   Paed/Only Memory Areas default of chip Stat Size Noint   RoMM2:   C   RoMM3:   on chip   V   IROM3:   OK   Cameel   Defaults   Mall (Meta):   Image: Distance multip                                                                                                    |                                                    |                                                              |
|----------------------------------------------------------------------------------------------------|----------------------------------------------------|--------------------------------------------------------------|
| wrice Target Datget Listing User C/C++ Am   STMoreelectonics STM32F103C8   Val (MHz) 72.0   AM Comple: Use detaul compler version 5   System Vewer File: Use Coss-Module Optimization   STM32F103C8 wed I Use Coss-Module Optimization   Wite Memory Areas Big Endan   Plead/Only Memory Areas Bread/Wite Memory Areas   default off-chip   Stat Site   Stat Site   PanMa2 C   In ROM3 C   OK Caseel   Defaults Hulp                                                                                                    | Options for Target 'EMProjectTest1'                | ×                                                            |
| STMorelectronics STM32F103C8<br>Xal (MHz): 72.0<br>ARM Compler: Use default compler version 5<br>System Viewer Rie:<br>STM32F103xx.svd<br>Use Coss-Module Optimization<br>W Use MoroLIB Big Enden<br>Read/Write Memory Areas<br>default off-chip Stat<br>Read/Write Memory Areas<br>default off-chip Stat<br>Read/Write Memory Areas<br>default off-chip Stat<br>RAM1:<br>RAM1:<br>RAM2:<br>RAM3:<br>on-chip<br>RAM3:<br>OK Cancel Defaultz Melp                                                                                                    | Device Target Output   Listing   Vser   C/C++      | Asm Linker Debug Utilities                                   |
| Operating system:   None   System:   Vite:   System:   Vite:   Custor:   Pead/Only Memory Areas   default:   Cit:   RoM3:   C   an-chip   Wite:   C   RAM3:   C   RAM3:   C <th>STMicroelectronics STM32F103C8<br/>Xtal (MHz): 72.0</th> <th>Code Generation ARM Compiler: Use default compiler version 5</th>                                                                                                    | STMicroelectronics STM32F103C8<br>Xtal (MHz): 72.0 | Code Generation ARM Compiler: Use default compiler version 5 |
| System Viewer File:     STM32F1030x.avd     Use Cuttom File     Read/Wite Memory Areas   default of frhip     Read/Wite Memory Areas   default of frhip   Ratt   C   ROM1:   C   ROM2:   C   RAM3:   on-chip   W   IROM1:   0K   C ancel   Defaults     Notation     Wite Memory Areas                                                                                                    | Operating system: None 💌                           |                                                              |
| STM32F103xxvd     Use Custom File     Read/Only Memory Areas   default off-chip   Start   Size   Start   Size   Start   Start   Size   Start   Size   Start   Size   Start   Size   Start   Size   Start   Start   Size   Start   Size   Start   Size   Start   Size   Start   Start   Start <td< td=""><td>System Viewer File:</td><td>Use Cross-Module Optimization</td></td<>                                                                                                    | System Viewer File:                                | Use Cross-Module Optimization                                |
| Use Custom File     Read/Only Memory Areas   default off-chip   BOM1:   C   ROM3:   C   on-chip   WIROM1:   (vistor)   Vistor)   (vistor)   (vistor) <td>STM32F103xx.svd</td> <td>Use MicroLIB 🔲 Big Endian</td>                                                                                                    | STM32F103xx.svd                                    | Use MicroLIB 🔲 Big Endian                                    |
| Read/Only Memory Areas   default off-chip Stat   BOM1:   ROM2:   C   ROM3:   on-chip   IROM2:   IROM2:    IROM2:<                                                                                                    | Use Custom File                                    |                                                              |
| default off-chip Stat Size   ROM1: C   ROM2: C   RAM3: C   IRAM3: C   IRAM3: C   IRAM2: C   IRAM2: C   IRAM2: C   IRAM2: C   IRAM2: C   IRAM2: C   IRAM2: C   IRAM2: C   IRAM2: C   IRAM2: C   IRAM2: C   IRAM2: C   IRAM2: C   IRAM2: C   IRAM2: C   IRAM2: C   IRAM2: C   IRAM2: C   IRAM2: C   IRAM2: C   IRAM2: C                                                                                                    | Read/Only Memory Areas                             | Read/Write Memory Areas                                      |
| Image: Contract of the second second seco | default off-chip Start Size Startup                | default off-chip Start Size NoInit                           |
| ROM2:       C       F       RAM2:       F         ROM3:       C       F       RAM3:       F         on-chip       F       IRAM3:       F         IROM2:       C       IRAM1:       000000         OK       Cancel       Defaults       Help         OK       Cancel       Defaults       Help         IROM2:       F       IRAM2:       F         OK       Cancel       Defaults       Help                                                                                                    | E ROM1:                                            | E RAM1:                                                      |
| ROM3:       C       F       RAM3:       F         on-chip       on-chip       F       IRAM1:       00000000         WIROM1:       0x0000000       0x50000       F       F         IRAM2:       F       IRAM2:       F       F         0K       Cancel       Defaults       Help         0K       Cancel       Defaults       Help         IRAM2:       F       IRAM2:       F       IRAM2:         0K       Cancel       Defaults       Help       IRAM2:       IRAM2:                                                                                                    | E R0M2:                                            | T RAM2:                                                      |
| on chip       on chip         IROM1:       [k8000000]         [RAM1:       20000000]         [RAM2:       []         0K       Cancel         0K       Cancel                                                                                                    | E ROM3:                                            | E BAM3:                                                      |
| IROM1:       0x8000000       0x10000       0       0       0       0       0       0       0       0       0       0       0       0       0       0       0       0       0       0       0       0       0       0       0       0       0       0       0       0       0       0       0       0       0       0       0       0       0       0       0       0       0       0       0       0       0       0       0       0       0       0       0       0       0       0       0       0       0       0       0       0       0       0       0       0       0       0       0       0       0       0       0       0       0       0       0       0       0       0       0       0       0       0       0       0       0       0       0       0       0       0       0       0       0       0       0       0       0       0       0       0       0       0       0       0       0       0       0       0       0       0       0       0       0       0       0                                                                                                           | on-chip                                            | on-chip                                                      |
|                                                                                                    | IROM1: 0x8000000 0x10000 €                         | IRAM1: 0x20000000 0x5000 C                                   |
| OK     Cancel     Defaults     Help       Image: Second and the second and the second and                                     | F IROM2:                                           |                                                              |
| OK     Cancel     Defaults     Help       ■     ■     ■     ■     ■     ■     ■     ■     ■       ■     ●     ●     ●     ●     ●     ●     ●     ●     ●     ●     ●     ●     ●     ●     ●     ●     ●     ●     ●     ●     ●     ●     ●     ●     ●     ●     ●     ●     ●     ●     ●     ●     ●     ●     ●     ●     ●     ●     ●     ●     ●     ●     ●     ●     ●     ●     ●     ●     ●     ●     ●     ●     ●     ●     ●     ●     ●     ●     ●     ●     ●     ●     ●     ●     ●     ●     ●     ●     ●     ●     ●     ●     ●     ●     ●     ●     ●     ●     ●     ●     ●     ●     ●     ●     ●     ●     ●     ●     ●     ●     ●     ●     ●     ●     ●     ●     ●     ●     ●     ●     ●     ●     ●     ●     ●     ●     ●     ●     ●     ●     ●     ●     ●     ●     ●     ●     ●     ●     ●<                                                                                                    | 1 1                                                |                                                              |
| OK     Cancel     Defaults     Help       ■     ■     ■     ■     ■     ■     ■     ■       ■     ■     ●     >     ●     ■     ●     ■     ●     ●       ■     ●     ●     ●     ●     ●     ●     ●     ●     ●     ●     ●     ●     ●     ●     ●     ●     ●     ●     ●     ●     ●     ●     ●     ●     ●     ●     ●     ●     ●     ●     ●     ●     ●     ●     ●     ●     ●     ●     ●     ●     ●     ●     ●     ●     ●     ●     ●     ●     ●     ●     ●     ●     ●     ●     ●     ●     ●     ●     ●     ●     ●     ●     ●     ●     ●     ●     ●     ●     ●     ●     ●     ●     ●     ●     ●     ●     ●     ●     ●     ●     ●     ●     ●     ●     ●     ●     ●     ●     ●     ●     ●     ●     ●     ●     ●     ●     ●     ●     ●     ●     ●     ●     ●     ●     ●     ●     ●     ●     ●<                                                                                                    |                                                    |                                                              |
|                                                                                                    | OK Ca                                              | ancel Defaults Help                                          |
|                                                                                                    |                                                    |                                                              |
|                                                                                                    |                                                    |                                                              |
| 🗟 ⊗   ?) () () *() ⇒   ⊃ () (3 = 2. 2. 2. • . • . 2. • . • . • . • . • .                                                                                                    |                                                    | a la a la su su su su ne nu la com                           |
| ters A 🛛 Disassembly                                                                                                    | • 0 0 0 0 0 +                                      |                                                              |
|                                                                                                    | ters                                               | Disassembly                                                  |

调试中心,可查看内存内容

| × | Memory 1 | 1                    |       |    |     |       |    |       |    |    |     |      |    |     |       |     |       |       |      |     |    |    |    |        |      |     |     |    |      |     |    |    |      |     |     | 1     | <b>a</b> |
|---|----------|----------------------|-------|----|-----|-------|----|-------|----|----|-----|------|----|-----|-------|-----|-------|-------|------|-----|----|----|----|--------|------|-----|-----|----|------|-----|----|----|------|-----|-----|-------|----------|
| ^ | Address  | Address: [0x08000000 |       |    |     |       |    |       |    |    |     |      |    |     |       | ] ( |       |       |      |     |    |    |    |        |      |     |     |    |      |     |    |    |      |     |     |       |          |
|   | 0x0800   | :0000                | 10    | 07 | 00  | 20    | 01 | 01    | 00 | 08 | 03  | 14   | 00 | 08  | 4B    | 12  | 00    | 08    | 01   | 14  | 00 | 08 | OF | 02     | 00   | 08  | 65  | 16 | 00   | 08  | 00 | 00 | 00   | 00  | 00  | 00    |          |
|   | 0x0800   | 0022:                | 00    | 00 | 00  | 00    | 00 | 00    | 00 | 00 | 00  | 00   | 07 | 14  | 00    | 08  | 11    | 02    | 00   | 08  | 00 | 00 | 00 | 00     | 05   | 14  | 00  | 08 | 09   | 14  | 00 | 08 | 18   | 01  | 00  | 08    |          |
|   | 0x0800   | 0044:                | 1B    | 01 | 00  | 08    | 1B | 01    | 00 | 08 | 1B  | 01   | 00 | 08  | 1B    | 01  | 00    | 08    | 1B   | 01  | 00 | 08 | 1B | 01     | 00   | 08  | 1B  | 01 | 00   | 08  | 1B | 01 | 00   | 08  | 1B  | 01    |          |
|   | 0x0800   | 0066:                | 00    | 08 | 1B  | 01    | 00 | 08    | 1B | 01 | 00  | 08   | 1B | 01  | 00    | 08  | 1B    | 01    | 00   | 08  | 1B | 01 | 00 | 08     | 18   | 01  | 00  | 08 | 1B   | 01  | 00 | 08 | 18   | 01  | 00  | 08    |          |
|   | 0x0800   | 0088:                | 1B    | 01 | 00  | 08    | 1B | 01    | 00 | 08 | 1B  | 01   | 00 | 08  | 1B    | 01  | 00    | 08    | 1B   | 01  | 00 | 08 | 1B | 01     | 00   | 08  | 1B  | 01 | 00   | 08  | 65 | 14 | 00   | 08  | 1B  | 01    |          |
|   | 0x0800   | 00AA:                | 00    | 08 | 1B  | 01    | 00 | 08    | 1B | 01 | 00  | 08   | 1B | 01  | 00    | 08  | 1B    | 01    | 00   | 08  | 1B | 01 | 00 | 08     | 18   | 01  | 00  | 08 | 1B   | 01  | 00 | 08 | 18   | 01  | 00  | 08    |          |
|   | 0x0800   | 00000:               | 1B    | 01 | 00  | 08    | 1B | 01    | 00 | 08 | 1B  | 01   | 00 | 08  | 1B    | 01  | 00    | 08    | 1B   | 01  | 00 | 08 | 13 | 02     | 00   | 08  | 18  | 01 | 00   | 08  | 18 | 01 | 00   | 08  | DF  | F8    |          |
|   | 0x0800   | 00EE:                | 0C    | DO | 00  | FO    | 6C | F8    | 00 | 48 | 00  | 47   | 45 | 1B  | 00    | 08  | 10    | 07    | 00   | 20  | 06 | 48 | 80 | 47     | 06   | 48  | 00  | 47 | FE   | E7  | FE | E7 | FE   | E7  | FE  | E7    |          |
|   | 0x0800   | 0110:                | FE    | E7 | FE  | E7    | FE | E7    | FE | E7 | FE  | E7   | FE | E7  | 61    | 14  | 00    | 08    | ED   | 00  | 00 | 08 | 20 | 2A     | 04   | DB  | 20  | ЗA | 21   | FA  | 02 | FO | 00   | 21  | 70  | 47    |          |
|   | 0x0800   | 0132:                | 21    | FA | 02  | F3    | DO | 40    | C2 | Fl | 20  | 02   | 91 | 40  | 08    | 43  | 19    | 46    | 70   | 47  | D2 | B2 | 01 | EO     | 00   | F8  | 01  | 2B | 49   | 1E  | FB | D2 | 70   | 47  | 00  | 22    |          |
|   | 0x0800   | 0154:                | F6    | E7 | 10  | B5    | 13 | 46    | 0A | 46 | 04  | 46   | 19 | 46  | FF    | F7  | FO    | FF    | 20   | 46  | 10 | BD | 2D | E9     | FO   | 5F  | 05  | 46 | 00   | 20  | 92 | 46 | 9B   | 46  | 88  | 46    |          |
|   | 0x0800   | 0176:                | 06    | 46 | 81  | 46    | 40 | 24    | 18 | EO | 28  | 46   | 41 | 46  | 47    | 46  | 22    | 46    | FF   | E7  | CD | FF | 53 | 46     | 5A   | 46  | CO  | 1A | 91   | 41  | 10 | D3 | 11   | 46  | 18  | 46    |          |
|   | 0x0800   | 0198:                | 22    | 46 | 00  | FO    | 29 | F8    | 2D | 1A | 67  | EB   | 01 | 08  | 4F    | 46  | 22    | 46    | 01   | 20  | 00 | 21 | 00 | FO     | 20   | F8  | 17  | EB | 00   | 09  | 4E | 41 | 20   | 1E  | A4  | Fl    |          |
|   | 0x0800   | OIBA                 | 201   | 04 | DF  | DC    | 48 | 46    | 31 | 46 | 2A  | 46   | 43 | 46  | BD    | E8  | FO    | 9F    | 00   | 00  | 06 | 4C | 07 | 4D     | 06   | EO  | EO  | 68 | 40   | FO  | 01 | 03 | 94   | E8  | 07  | 00    |          |
|   | 0x0800   | OIDC                 | 98    | 47 | 10  | 34    | AC | 42    | F6 | D3 | FF  | 27   | 86 | FF  | EO    | 18  | 00    | 08    | 00   | 10  | 00 | 08 | 20 | 2A     | 04   | DB  | 20  | 3A | 00   | FA  | 02 | Fl | 00   | 20  | 70  | 47    |          |
|   | 0x0800   | OIFE:                | 91    | 40 | C2  | FI    | 20 | 03    | 20 | FA | 03  | 13   | 19 | 43  | 90    | 40  | 70    | 47    | FE   | E7  | 70 | 47 | 4F | 24     | 00   | 60  | 00  | FO | 10   | 88  | 70 | 47 | 70   | 85  | 04  | 46    |          |
| ~ | 00800    | 0220:                | 00    | FO | IA  | 19    | 05 | 46    | 60 | IC | 02  | DO   | 04 | 48  | 00    | 78  | 04    | 99    | 00   | FO  | 12 | 19 | 40 | TB     | AU   | 42  | FA  | D3 | 70   | BD  | 10 | 00 | 00   | 20  | BO  | 15    |          |
|   | 0x0800   | 0242:                | 00    | 01 | 02  | DI    | 02 | 49    | 01 | 20 | 80  | 60   | 70 | 47  | 00    | 00  | 04    | 00    | 00   | 20  | 04 | 49 | 10 | 85     | AU   | 68  | 02  | 42 | 02   | DO  | 08 | 60 | E.E. | 27  | EE  | FF    |          |
| _ | 008000   | 0264:                | 10    | BD | 00  | 00    | 14 | 04    | 01 | 40 | 20  | E9   | 18 | 41  | DF    | 18  | 88    | 91    | 00   | 24  | 09 | FI | 04 | OA     | OA   | FI  | 04  | OB | 23   | 46  | OF | 27 | OB   | FI  | 04  | OE    |          |
|   | Call S   | stack + L            | ocals |    | UAP | RT #1 | W  | /atch | 1  | M  | emo | ry 1 |    | Mem | ory 2 | 2   | Me    | emory | y 3  |     |    |    |    |        |      |     |     |    |      |     |    |    |      |     |     |       |          |
|   |          |                      |       |    |     |       |    |       |    |    |     |      |    |     | J     | LIN | (/J-1 | RAC   | E Co | tex |    |    | t  | 1: 0.0 | 0028 | 030 | sec |    | L:79 | C:1 |    | (  | CAP  | NUM | SCR | L OVR | R/\      |

分区设置

BOOT区 -- 引导区·启动

APP区 --- 业务代码

APP升级包存储区 ---- 存储接收到的升级代码 (加密码 · 校验码等)

APP备份区 ---- 存储备份,保证异常恢复

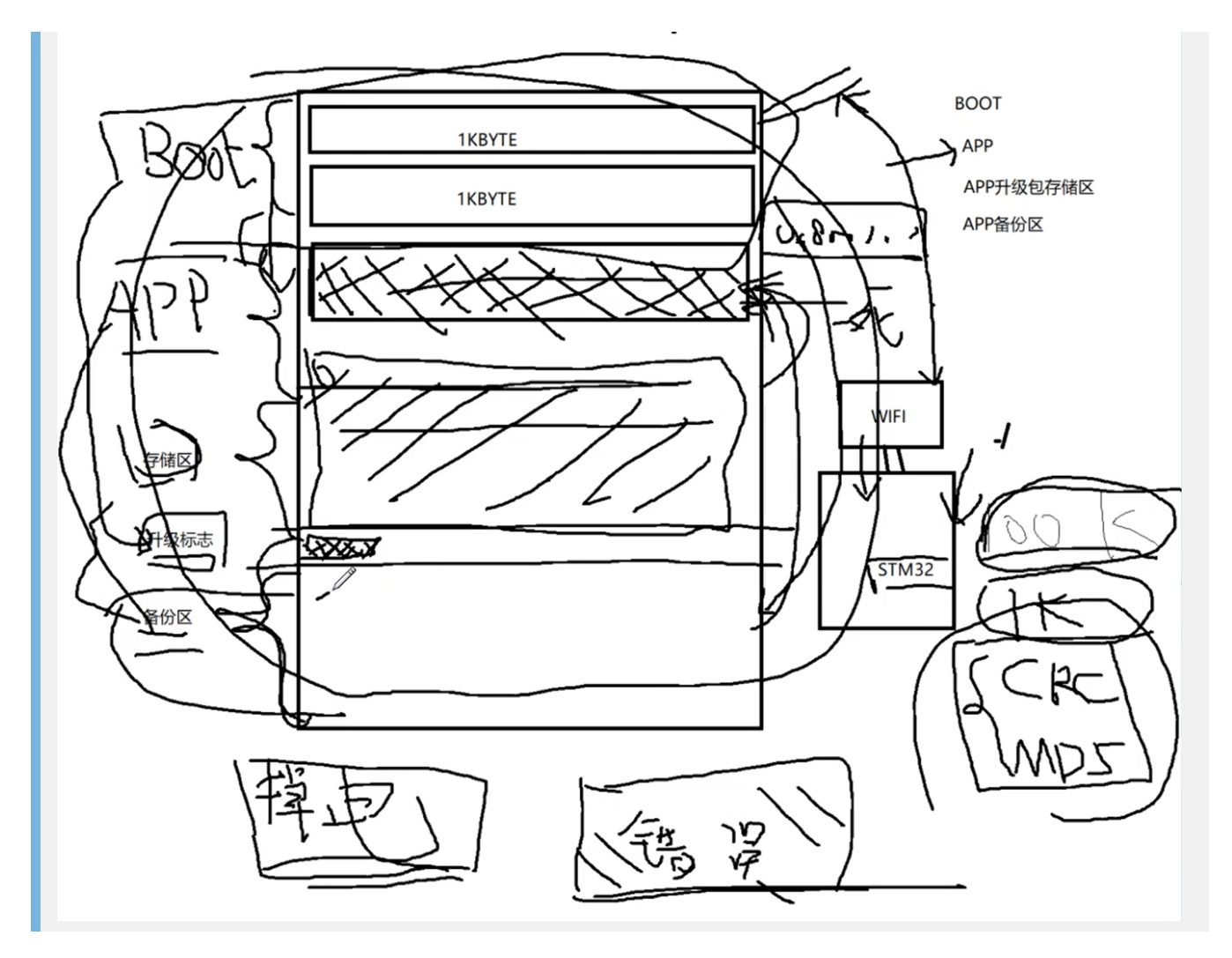

嵌入式RTOS

#### 提高CPU使用率,更好的处理各个进程的运行

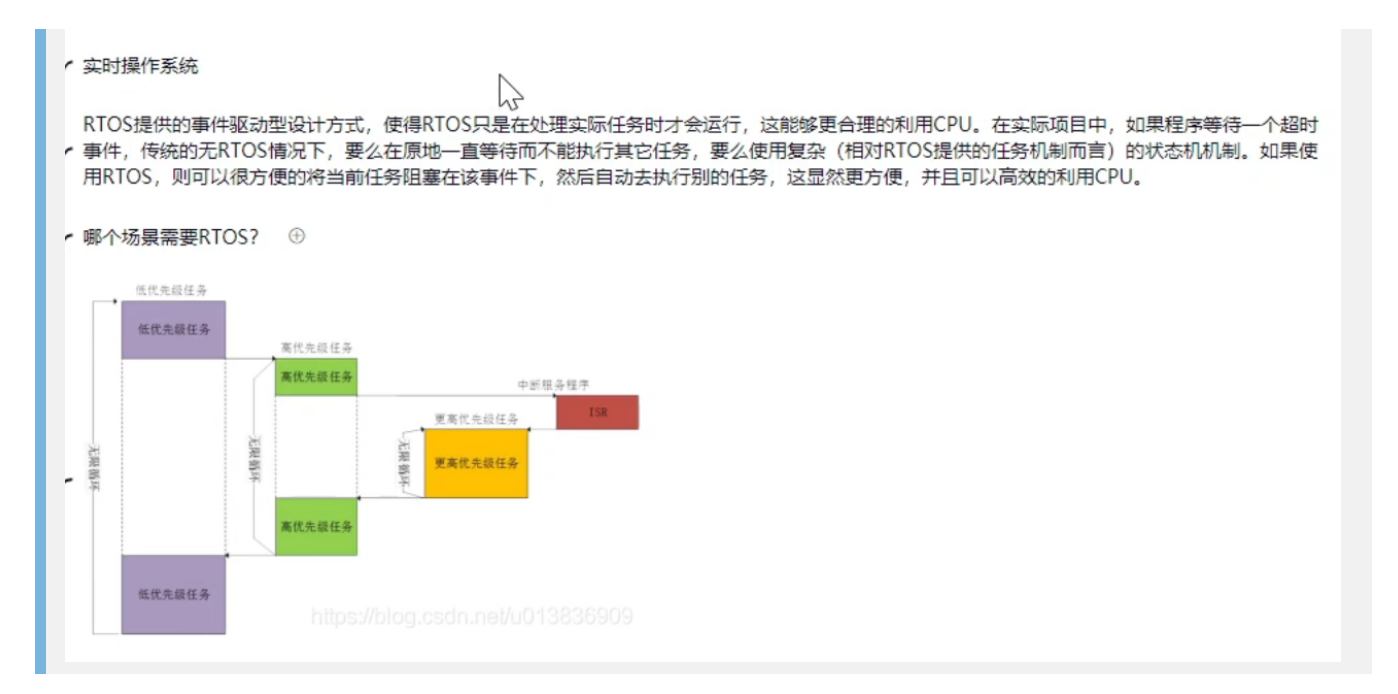

架构图

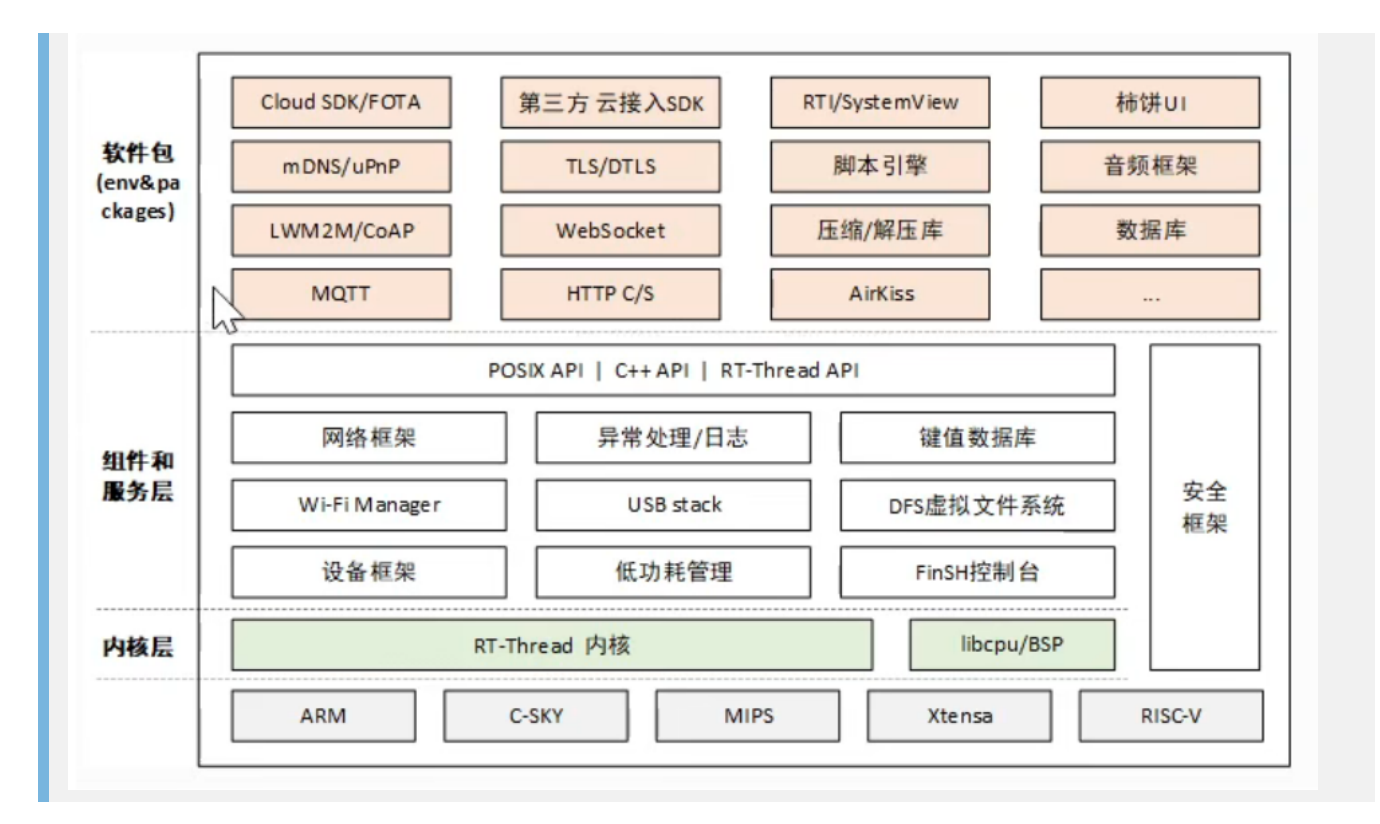

#### 市场情况

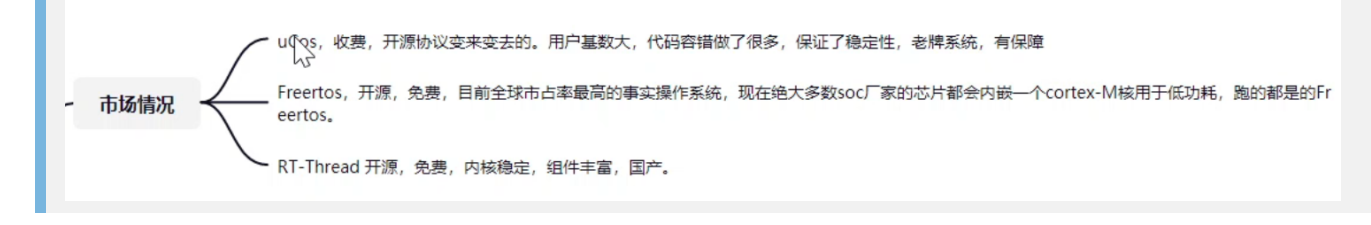

任务管理

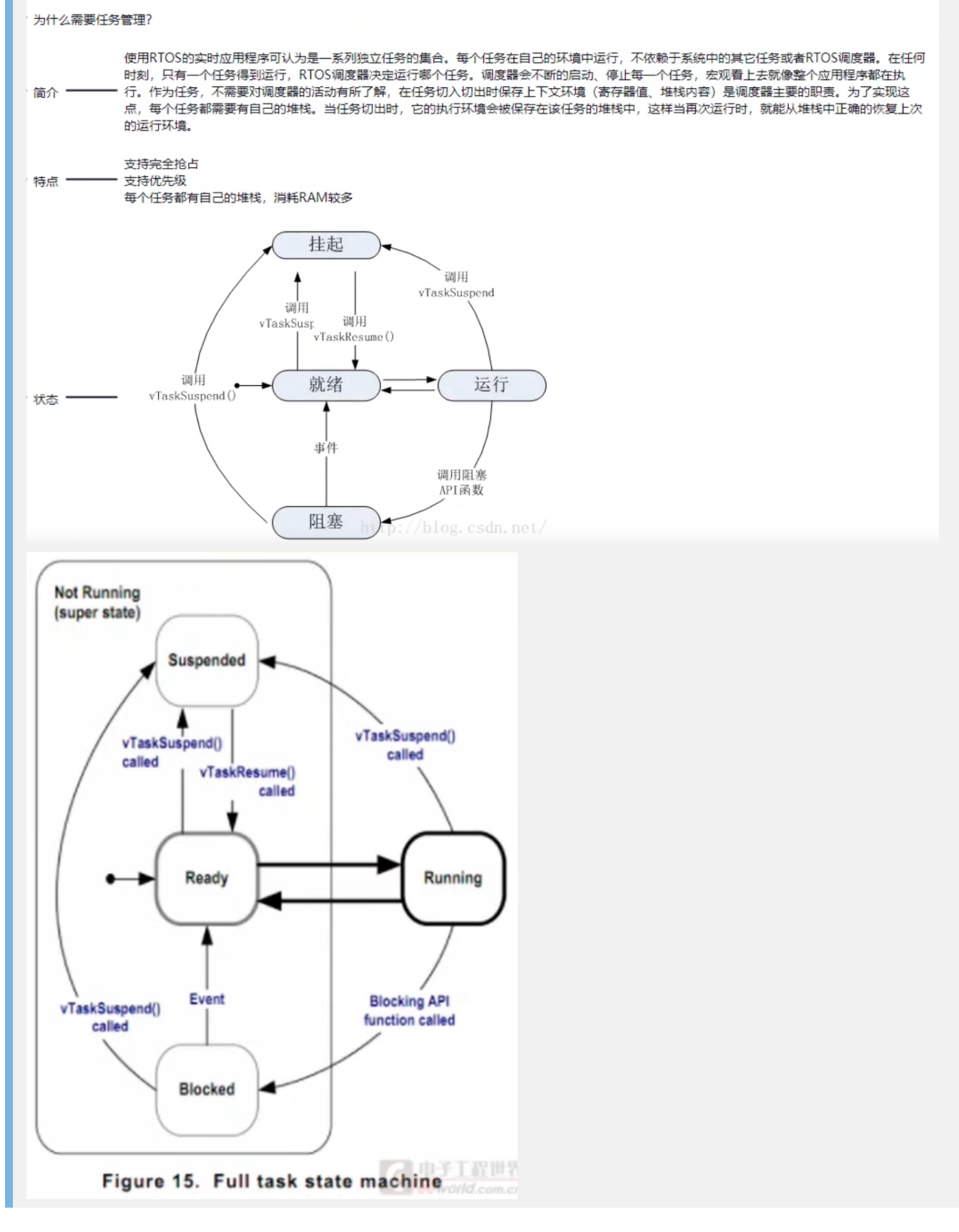

#### 常用函数

- 1. 任务创建 xTaskCreat
- 2. 任务删除 vTaskDelete
- 3. 任务挂起 vTaskHandle
- 4. 任务恢复 vTaskResume

在FreeRTOS里面,提供了相对延迟函数和绝对延迟函数

相对延迟函数,并非严格的延迟,也包括一些中断的耗时

绝对延时函数,时间比较准确,用在如心率测试计时情景

Systick 系统节拍定时器, Systick是ARM做的, 所有相同内核通用。 普通定时器是各个厂家自己做的。 HAL\_Delay

相对延时函数vTaskDelay()和绝对延时函数vTaskDelayUntil() 相对延时是指每次延时都是从任务执行函数vTaskDelay()开始,延时指定的时间结束; 绝对延时是指每隔指定的时间,执行一次调用vTaskDelayUntil()函数的任务。 换句话说:任务以固定的频率执行。

内存管理

内存管理与程序好坏?对于安全要求高的应用,尽可能不使用动态内存分配。 malloc()和free() 当RTOS内核需要RAM时,调用pvPortMalloc()函数来代替malloc()函数。当RAM要被释放时,调 用vPortFree()函数来代替free()函数。 freeRTOS层使用c语言申请内存的方式申请一个很大的数组(此处configTOTAL\_HEAP\_SIZE 的数 值是15360),极端情况下,我们把可以申请到的所有空间全部申请下来。然后用户层调用的 pvPortMalloc和vPortFree函数则是在此数组中操作,操作的函数原型自然是freeRTOS函数层中 定义的。

15360 Bytes

FreeRTOS提供的五种内存管理方案

FreeRTOS 提供的五种内存分配方案

heap\_1.c

适合一些不会删除任务,队列以及信号量的任务,特别是一些比较简单的系统和一些对安全 性要求比较高的系统。事实上,很多系统中只要创建了任务之后就会一直执行,不会删除任 务。所以这个文件适用环境还是比较多的。 heap\_2.c 能分配,能回收,但是回收时不考虑内存碎片的场所。适合一些申请和释放操作不是特别频 繁,而且不会申请大数组的场所。 heap\_3.c

这种方法实际使用的还是c语言的<u>malloc</u>和free函数。<mark>与平台没有太大关系,线程保护。</mark>

heap\_4.c

内存分配和释放操作比较频繁的系统。例如要重<mark>复创建删除任务,队列,信号量等。</mark>

heap\_5.c

系统需要管理不连续的内存空间,例如接入外<mark>部ram的场所。</mark>

FreeRTOS内核规定的内存管理函数

FreeRTOS内核规定的几个内存管理函数原型为: void \*<u>pvPortMalloc(</u> size\_t <u>xSize</u> ):内存申请函数 void <u>vPortFree(</u> void \*<u>pv</u> ):内存释放函数 void <u>vPortInitialiseBlocks(</u> void ):初始化内存堆函数 size\_t <u>xPortGetFreeHeapSize(</u> void ):获取当前未分配的内存堆大小 size\_t <u>xPortGetMinimumEverFreeHeapSize(</u> void ):获取未分配的内存堆历史最小值

信号量&互斥量

信号量&互斥量:创建、获取、释放、删除 信号量用于同步,任务间或者任务和中断间同步; 互斥量用于互锁,用于保护同时只能有一个任务访问的资源,为资源上一把锁。

二值信号量:同步 计数信号量:资源使用统计 互斥量:互斥信号量其实就是一个拥有优先级继承的二值信号量 递归互斥:互斥中嵌套互斥

优先级反转,由于高优先级任务在等低优先级任务释放信号量的过程中,低优先级被中优 先级任务抢夺CPU,最终导致中优先级任务比高优先级任务先运行,也就是优先级翻转 而互斥信号量就可以将这个影响降到最低,当高优先级任务发现需要信号量被低级信号量 占用需要等待时,就将低优先级任务变成和自己同级优先级,就不至于在等待的过程中被 中优先级抢夺CPU。

消息队列

比如·传结构体:

消息队列·传递的是结构体的指针,

邮箱队列,传递的是整个结构体(开辟一块内存,将结构体复制)。

## 消息队列

1、任务级队列处理函数

2、中断级队列处理函数(带中断保护)已经在CMSIS接口中封装 但写入生产速度比消费速度快的时候,容易出现数据被覆盖

## 邮箱队列

创建、发送、接收、查询、删除

嵌入式LINUX

### 快捷键

- 打开新终端 ctrl + alt + t
- 终端多开 ctrl + shift + t
- 终端切换 alt + num
- 查看提示 ls --help
- 打印当前路径 pwd
- 创建新文件并打开 gedit test.txt && vim test.txt
- 删除文件夹 rm test -r
- 搜索文件 find -name test.txt
- 查看文件里的内容 grep -r "hello" && cat test.txt
- 增加使用权限 chmod 777 test.txt
- 进入连接到linux的开发板中 adb devices adb push
- 把开发板中的文件下载到linux中 adb pull
- tar解压命令是:
  - 1、tar -xvf file.tar //解压 tar包
  - 2、tar -xzvf file.tar.gz //解压tar.gz
  - 3、tar -xjvf file.tar.bz2 //解压 tar.bz2
  - 4、tar -xZvf file.tar.Z //解压tar.Z
  - 5、unrar e file.rar //解压rar

6、unzip file.zip //解压zip

虚拟机中安装VS Code

1.从官网下载压缩包(话说下载下来解压就直接可以运行了咧,都不需要 make)

访问Visual Studio Code官网 https://code.visualstudio.com/docs?dv=linux64

我是64位的:

wget https://az764295.vo.msecnd.net/stable/7ba55c5860b152d999dda59393ca3ebeb1b5c85f/code-stable-code\_1.7.2-1479766213\_amd64.tar.gz

2.解压,如果文件名不对,可能解压不出来的(扩展名:tar.gz)

tar jxcv code-stable-code\_1.7.2-1479766213\_amd64.tar.gz

3.然后移动到 /usr/local/ 目录

mv VSCode-linux-x64 /usr/local/

4.可能还需要给可执行的权限,然后就已经可以运行了

chmod +x /usr/local/VSCode-linux-x64/code

5.复制一个VScode图标文件到 /usr/share/icons/ 目录(后面会有用)

cp /usr/local/VSCode-linux-x64/resources/app/resources/linux/code.png /usr/share/icons/

# 6.创建启动器, 在/usr/share/applications/ 目录, 也可以将它复制到桌面目录

直接在中断 使用 命令:

vim /usr/share/applications/VSCode.desktop

然后输入以下文本:

[<sup>1</sup>](javascript:void(0) 😉

```
[Desktop Entry]
Name=Visual Studio Code
Comment=Multi-platform code editor for Linux
Exec=/usr/local/VSCode-linux-x64/code
Icon=/usr/share/icons/code.png
Type=Application
StartupNotify=true
Categories=TextEditor;Development;Utility;
MimeType=text/plain;
```

[<sup>1</sup>](javascript:void(0) 😉

保存后退出, 然后可以复制到桌面:

cp /usr/share/applications/VSCode.desktop ~/桌面/

之后 就会发现 桌面和 应用程序菜单都有了 VSCode的快捷方式了

8.打开VSCode, 加载插件: cpptools | vscode-icons

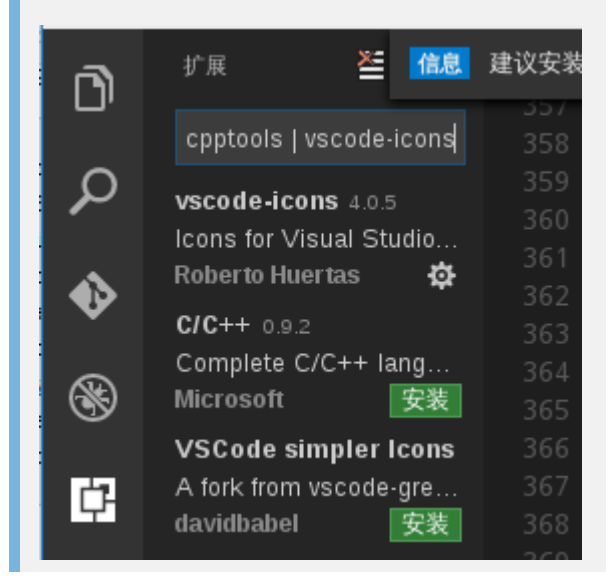

Linux工程搭建

0

- 1. 最朴素 gcc main.c -o main
- 2. 稍微大一点工程,可手写 Makefile
- 3. 再大一点工程·推荐用 autotools(本质是自动化生成makefile)
- 4. 大工程更推荐 cmake(语法简单,高效)
  - 安装 sudo apt-get install cmake
  - 查看版本 cmake -version

 1. 安装cmake,并编写 CmakeLists.txt。
 2. 执行命令 "cmake PATH" 或者 "ccmake PATH" 生成 Makefile (PATH 是 CMakeLists.txt 所在的目录)。
 3. 使用 make 命令进行编译。

cmake工程 #确定cmake最低版本需求 cmake\_minimum\_required(VERSION 3.0.0) #打印 MESSAGE(STATUS "This is install dir " \${CMAKE\_INSTALL\_PREFIX}) #确定工程名 project(XXX) #添加需要的库 set(CMAKE\_PREFIX\_PATH \${CMAKE\_PREFIX\_PATH} "/usr/local/share/OpenCV") find\_package(OpenCV 3.2.0 REQUIRED) #添加需要的头文件 include\_directories(include) include\_directories(\${OpenCV\_INCLUDE\_DIRS}) include\_directories(/usr/local/cuda-8.0/include/) #确定编译语言 #add\_definitions(-std=c++11) set(CMAKE\_CXX\_STANDARD 11) #设定变量 ADD\_DEFINITIONS(-DGPU-DCUDNN) #添加源代码 aux\_source\_directory(\${CMAKE\_CURRENT\_LIST\_DIR}/src src) #编译动态库并链接库文件 link\_directories(\${PROJECT\_SOURCE\_DIR}) add\_library(plate\_recognition SHARED \${SRC}) target\_link\_libraries(plate\_recognition -llianghao -lpthread -lm -lstdc++) #生成可执行文件 link\_directories(\${PROJECT\_SOURCE\_DIR}) add\_executable(Test \${SRC}) target\_link\_libraries(Test -Ilianghao -lpthread -lm -lstdc++) #make install

## Linux多线程的使用

0

## 不同系统的多线程比较

| 事项     | WIN32                                                          | VxWorks                                             | Linux                                                           |
|--------|----------------------------------------------------------------|-----------------------------------------------------|-----------------------------------------------------------------|
| 线程创建   | CreateThread                                                   | taskSpawn                                           | pthread_create                                                  |
| 线程终止   | 执行完成后退出;线程自身调用ExitThread函数即终止自己;被其他线程调用函数<br>TerminateThread函数 | 执行完成后退出;由线程本身调用<br>exit退出;被其他线程调用函数<br>taskDelete终止 | 执行完成后退出;由线程本身调用<br>pthread_exit 退出;被其他线程调用函数<br>pthread_cance终止 |
| 获取线程ID | GetCurrentThreadId                                             | taskldSelf                                          | pthread_self                                                    |
| 创建互斥   | CreateMutex                                                    | semMCreate                                          | pthread_mutex_init                                              |
| 获取互斥   | WaitForSingleObject,<br>WaitForMultipleObjects                 | semTake                                             | pthread_mutex_lock                                              |
| 释放互斥   | ReleaseMutex                                                   | semGive                                             | phtread_mutex_unlock                                            |
| 创建信号量  | CreateSemaphore                                                | semBCreate, semCCreate                              | sem_init                                                        |
| 等待信号量  | WaitForSingleObject                                            | semTake                                             | sem_wait                                                        |
| 释放信号量  | ReleaseSemaphore                                               | semGive                                             | sem_post                                                        |

## 线程通讯&同步

22

互斥锁

确保同一时间只能有一个线程访问共享资源。当锁被占用时试图对其加锁的线程都进入阻塞状态(释放CPU 资源使其由运行状态进入等待状态)。当锁释放时哪个等待线程能获得该锁取决于内核的调度。两个线程同 时a++

读写锁

当以写模式加锁而处于写状态时任何试图加锁的线程(不论是读或写)都阻塞,当以读状态模式加锁而处于读 状态时"读"线程不阻塞,"写"线程阻塞。读和读互不影响,读和写互斥,写和写互斥。安全+提高效率 条件变量

可以以原子的方式阻塞进程,直到某个特定条件为真为止。对条件的测试是在互斥锁的保护下进行的。条件 变量始终与互斥锁一起使用。安全+进一步提高效率

自旋锁

上锁受阻时线程不阻塞而是在循环中轮询查看能否获得该锁,让等待锁的线程处于忙等状态,没有线程的切 换因而没有切换开销,不过对CPU的霸占会导致CPU资源的浪费。

所以自旋锁适用于并行结构(多个处理器)或者适用于锁被持有<mark>时间短而不希望在线程切换产生开销的情况。</mark>

自旋锁与互斥&读写&条件变量对比

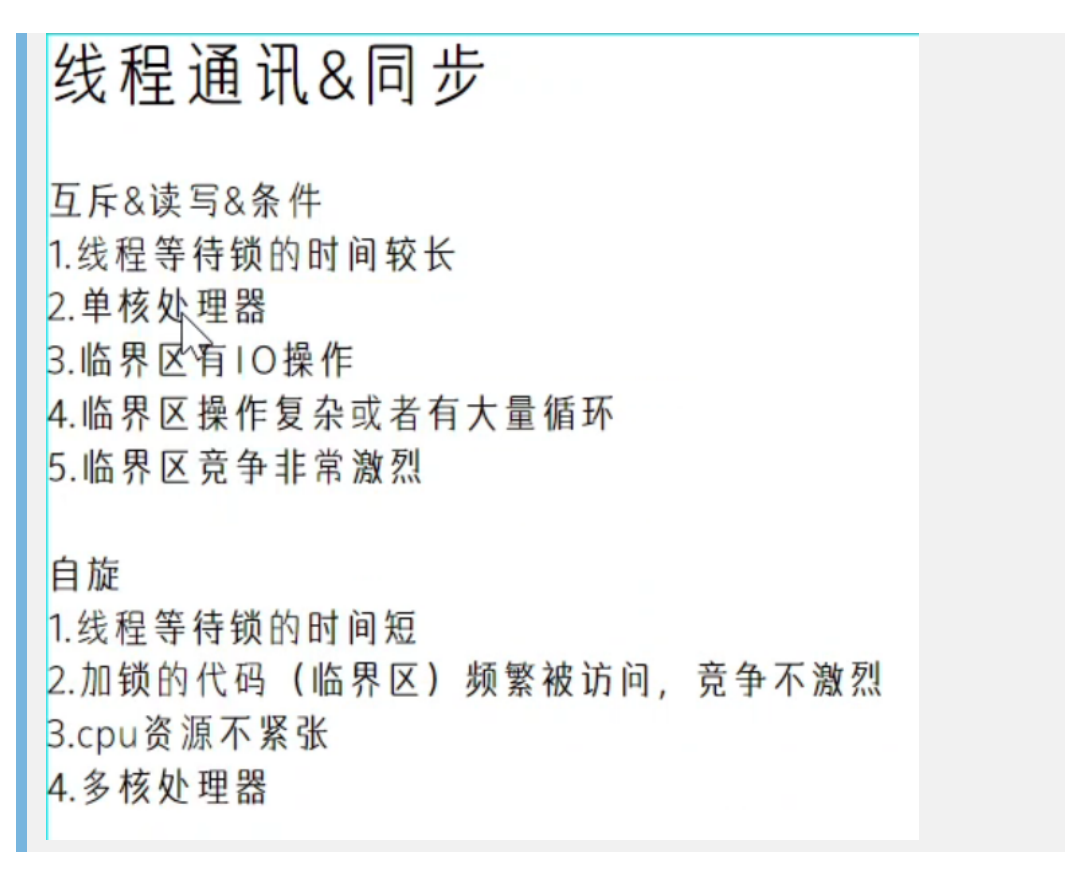

信号量

信号量机制(Semaphore):包括无名线程信号量和命名线程信号量 信号机制(Signal):类似进程间的信号处理

信号量&互斥量=同步&资源保护

检测按键信号、处理按键事件用信号量 任务从缓存区读出需要处理的订单,需要用互斥量

Linux多进程的使用

多进程

linux c多进程

什么是进程?

什么时候用进程&线程?

1、需要频繁创建销毁的优先使用线程;因为对进程来说创建和销毁一个进程代价是很大的。 2、线程的切换速度快。所以在需要大量计算,切换频繁时用线程,还有耗时的操作使用线程可 提高应用程序的响应。

3、多进程可以使用在多机分布式系统,需要扩展到其他机器上,使用多进程,多线程适用于多 核处理机。

4、需要更稳定安全时,适合选择进程;需要速度时,选<mark>择线程更好。</mark>

进程通信方式

socket通常用于多机通讯

linux c多进程 进程通信方式

- 管道(Pipe)及有名管道(named pipe):管道可用于具有亲缘关系进程间的通信,有名 管道克服了管道没有名字的限制,因此,除具有管道所具有的功能外,它还允许无亲缘关 系进程间的通信;
- 2.信号(Signal):信号是比较复杂的通信方式,用于通知接受进程有某种事件发生,除了用于进程间通信外,进程还可以发送信号给进程本身;linux除了支持Unix早期信号语义函数sigal外,还支持语义符合Posix.1标准的信号函数sigaction(实际上,该函数是基于BSD的,BSD为了实现可靠信号机制,又能够统一对外接口,用sigaction函数重新实现了signal函数);
- 3.队列(消息队列):消息队列是消息的链接表,包括Posix消息队列system V消息队列。有足够权限的进程可以向队列中添加消息,被赋予读权限的进程则可以读走队列中的消息。 消息队列克服了信号承载信息量少,管道只能承载无格式字节流以及缓冲区大小受限等缺点。
- 4.共享内存:使得多个进程可以访问同一块内存空间,是最快的可用IPC形式。是针对其他通信机制运行效率较低而设计的。往往与其它通信机制,如信号量结合使用,来达到进程间的同步及互斥。
- 5. 信号量 (semaphore): 主要作为进程间以及同一进程不同线程之间的同步手段。
- 6.套接口(Socket):更为一般的进程间通信机制,可用于不同机器之间的进程间通信。起初是由Unix系统的BSD分支开发出来的,但现在一般可以移植到其它类Unix系统上:Linux和System V的变种都支持套接字。

消息队列和管道对比

消息队列:用于消息,不是简单的数据信息传递,消息队列还包括消息有优先级、消息到达通 知等丰富内容。

管道:低级的通信机制,消息队列比管道高级多了,管道分PIPE和FIFO, PIPE是无名的,所以只能在进程内或父子进程间通信, FIFO可任何两个进程间通信了。不过这两个依然比较低级,完成高级的应用服务器还需要消息队列等。

| 概念       | 管道是Unix IPC形式,用于在一个方向上提供信息流。                          | Message Queue是一个系统VIPC表单,用于存储消<br>息列表。   |
|----------|-------------------------------------------------------|------------------------------------------|
| 创建       | 可以使用 pipe() 函数创建管道, 该函数返回两个文件描述符,<br>一个用于读取, 另一个用于写入。 | 使用 msgget() 返回队列标识符的函数创建消息队列。            |
| 方向       | 管道是单向的。                                               | 消息队列是双向的。                                |
| 资料<br>撷取 | 数据可以先进先出的方式在FIFO中获取。                                  | 以2<br>数据可以以任何顺序获取。                       |
| 优先<br>事项 | 管道中没有优先级。                                             | 通过在消息类型上附加优先级编号,可以使消息具有<br>优先级。          |
| 接收<br>者  | 为了便管道正常运行,应该存在发送方和接收方进程,以等待在<br>管道中写入和读取消息。           | 在消息队列中,编写器进程可以编写消息并退出。阅<br>读器进程可以稍后阅读消息。 |
| 坚持<br>不懈 | 如果没有链接的接收器/发送器进程,则将管道从系统中删除。                          | 消息队列在系统中保持活动状态,直到被某个进程显<br>式删除为止。        |
| 讯息<br>大小 | 管道消息的大小最大为4096字节。                                     | 消息队列消息大小最多可以为8192字节。                     |

Linux文件编程

## 日志保存、音视频数据保存、运行数据保存 Linux 一切皆文件 io/iic/hid/ Open close read write

案例代码

```
#include <stdio.h>
#include <string.h>
#include <fcntl.h>
int main(void)
 int fd.len;
  char *buf = "Hello World!\n",Out[30];
  fd = open("a.txt".[O_CREAT | O_TRUNC | O_RDWR, 0600);
  printf("open file:a.txt fd = %d n", fd);
  len = strlen(buf);
 int size = write(fd, buf, len);
 close(fd);
 // //Begin to read the file
 fd = open("a.txt", O_RDWR, 0600);
  lseek(fd, 0, SEEK_SET);
 size = read(fd, Out, 12);
  printf("size = %d\nread from file:\n %s\n",size,Out);
 close(fd);
 return 0;
```

Linux网络编程

```
linux 网络编程
为什么需要socket
简单的通讯->串口▷
少量设备通讯->iic 地址线 128
少量设备通讯->485 modbus 256
大量设备->tcp/ip
```

网络7层模型

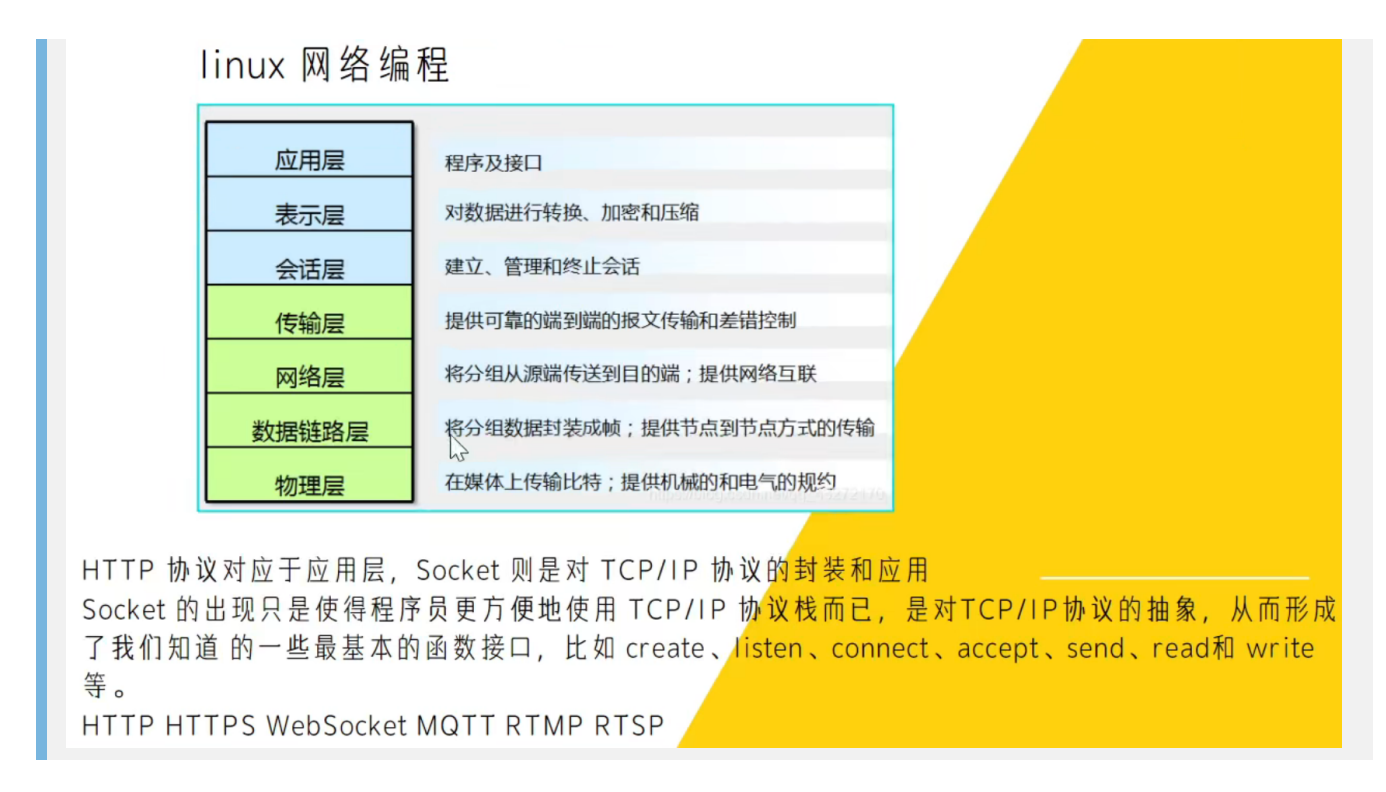

服务器-客户端通讯过程

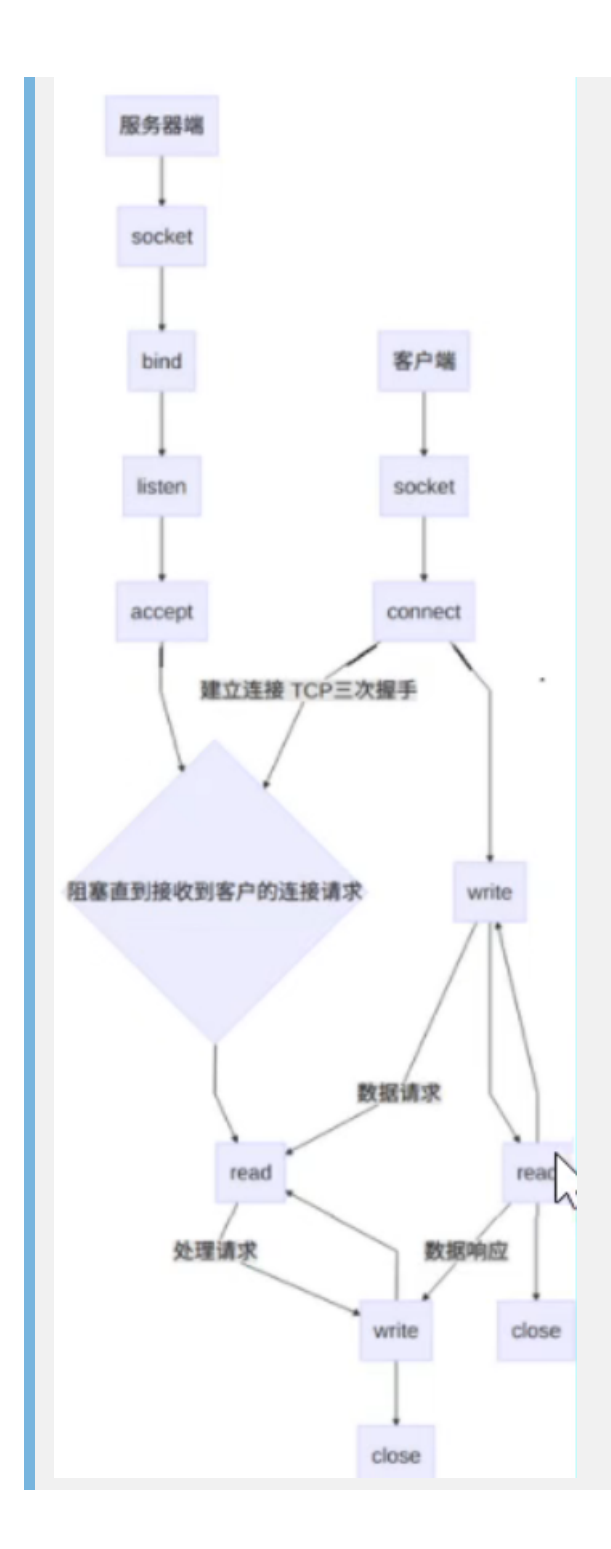